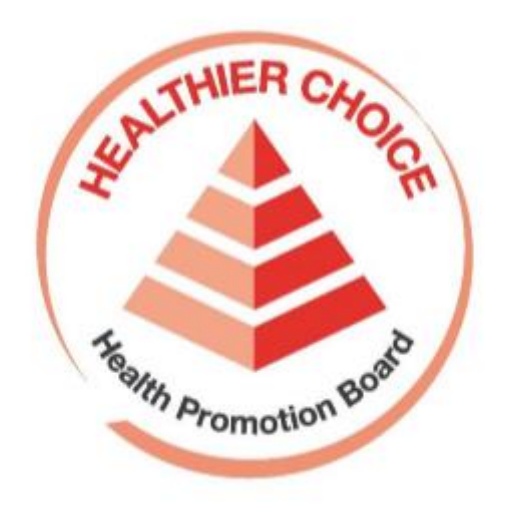

# Healthier Choice Symbol (HCS) Online Application User Guide – Product Review

# Contents

| Introduction to Product Review                                                 | .3 |
|--------------------------------------------------------------------------------|----|
| Summary of Product Review Flow                                                 | .4 |
| Product Review Exercise                                                        | .5 |
| Login using CorpPass                                                           | .5 |
| Locating the Product Review Module                                             | .6 |
| Product Review Period: 1 Jul – 31 Aug                                          | .8 |
| Suspension/Appeal Period: 1 Sep - 31 Oct                                       | 20 |
| If Product Review is not completed by end of Suspension/Appeal Period (31 Oct) | 32 |
| Product Review History                                                         | 37 |

# Introduction to Product Review

#### What is Product Review?

Instead of renewing the Licence Agreement every 2 years, companies would now need to complete the Product Review exercise. It is a yearly exercise where companies will review their HCS product(s) listed in the Licence Agreement with Health Promotion Board and determine if they wish to keep the HCS or discontinue HCS on the product(s). Once product review is submitted, the package status of the product(s) you have selected to discontinue will be changed to *Discontinued* in the system.

In the product review exercise, companies would also need to declare the following.

We have conducted the Product Review and hereby declare that:

- a) there has been no change in the contents of the Product.
- b) the Product comply with the Healthier Choice Symbol Nutrient Guidelines.

The Licence Agreement will be terminated if the Product Review is not completed on time.

#### Who needs to do Product Review?

- Only companies with valid licence agreement and at least one approved application are required to do product review.
- Both Authorised Representative and Staff for HCS can complete the product review.

#### When is the Product Review?

Product Review Exercise occurs yearly, starting from 1 Jul.

- The regular Product Review period is from 1 Jul 31 Aug.
- The Suspension/Appeal period is from 1 Sep 31 Oct.
  - The Suspension/Appeal period is applicable to companies which did not complete the Product Review during the regular period. This is a second chance to complete the Product Review before the Licence Agreement is terminated on 1 Nov due to the Product Review not being completed.

#### What are the repercussions for failing to complete product review?

If company fails to complete product review between 1 Jul – 31 Aug:

- It will result in suspension of the company's HCS programme account.
- During suspension, company will not be able to create, submit HCS application(s) or amend application(s). Company is also not able to use any HCS modules, including HCS Application, Product Review and Advertising Materials modules.
- The suspended company can write an email to <u>HPB\_HCSadmin@hpb.gov.sg</u> to appeal for a second chance to complete the product review by 31 Oct.
- After appeal is approved, the company will regain access to the Product Review module only. Unless product review is completed, company will not be able to access the remaining HCS modules for submitting HCS application(s) or advertising materials.

If the suspended company fails to complete product review by 31 Oct:

- On 1 Nov, the following will occur:
  - Their approved applications will be rejected, and their License Agreement will terminate. Their HCS programme status will also change from *Active* to *Enrolled*.
  - Their suspension will be lifted, the company will regain access to HCS modules and can submit new HCS application(s) for their product(s). Essentially, the company will have to restart the application process if they want to continue participating in the Healthier Choice Symbol (HCS) Programme and keep HCS on their product(s).

#### Which application(s) will show on Product Review Module?

Only approved application(s) will be populated in the HCS list for product review. Approved application(s) includes revised artwork (packaging already approved but resubmitted for approval due to change in artwork (e.g. design)).

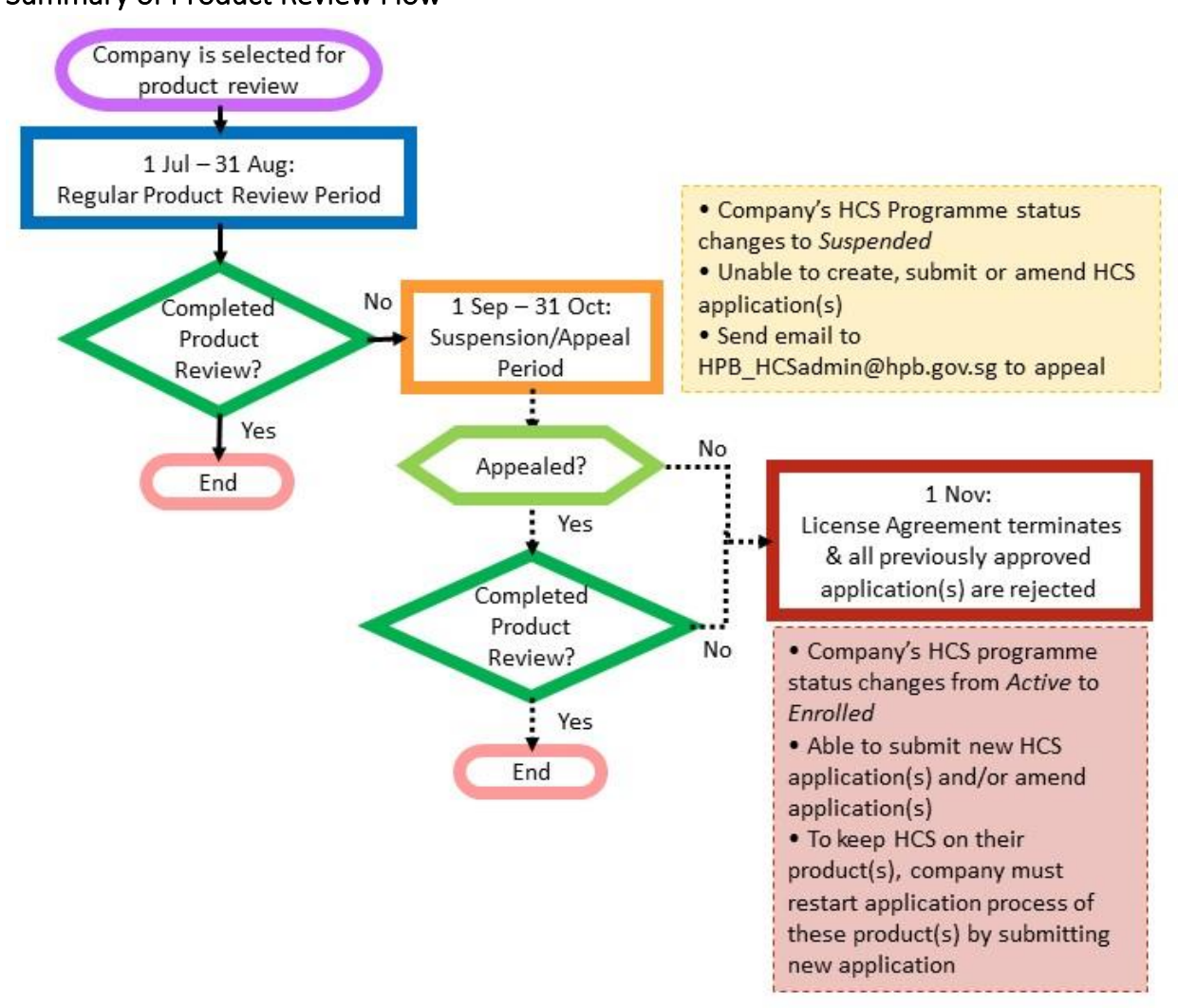

# Summary of Product Review Flow

# **Product Review Exercise**

# Login using CorpPass

Please go to <u>https://healthier-choice.hpb.gov.sg</u> and login using CorpPass.

• If you have already completed your first-time login, you will be directed to the "Manage Applications" page. If you have not done your first-time login, please refer to the User Manual (Onboarding).

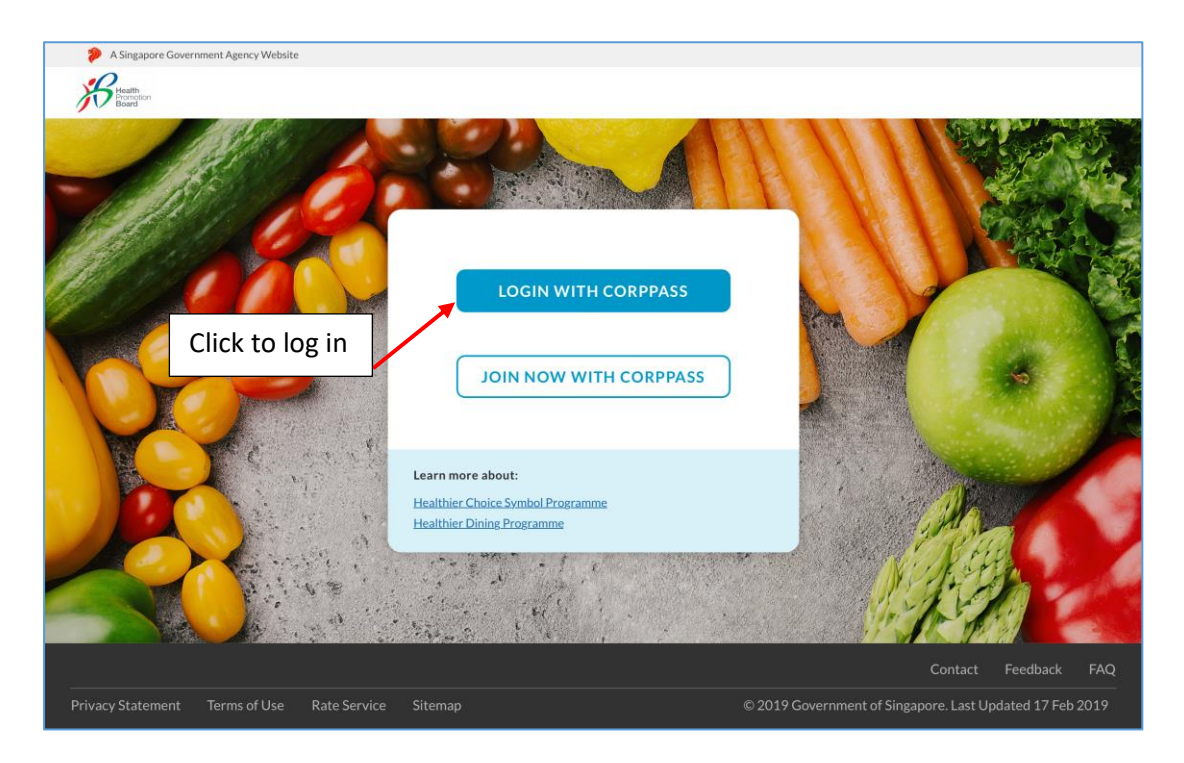

## Locating the Product Review Module

1. Please click on *Application*, then *Manage Product Review*.

| A Singapore Gover            | rnment Agency Website     |                        |                                    |
|------------------------------|---------------------------|------------------------|------------------------------------|
| Health<br>Promotion<br>Board | Application Re            | sources Administration | HCS                                |
| PLICATION / MAN              | Manage HCS Application    |                        | Last login: 27-May-20 Welcome, M Y |
| Manage                       | Manage Advertising Materi | ls                     |                                    |
| Manage                       | Manage Product Review     |                        | T ADD NEW APPLICATION              |
| Application                  | Product Review History    | Product Name           | O SEADCH                           |
| Application                  | womber                    | 11000cElvane           |                                    |
| ADVANCES                     | SEARCH 👻                  |                        |                                    |
|                              |                           |                        |                                    |
| (Total Results               | s: 16)                    |                        | Show 10 🗸 per page < < 1 2 > >>    |

- 2. You will arrive at one of the following landing pages:
  - a. When product review is **not** in season, you will see the following. You will be notified via email when Product Review starts.

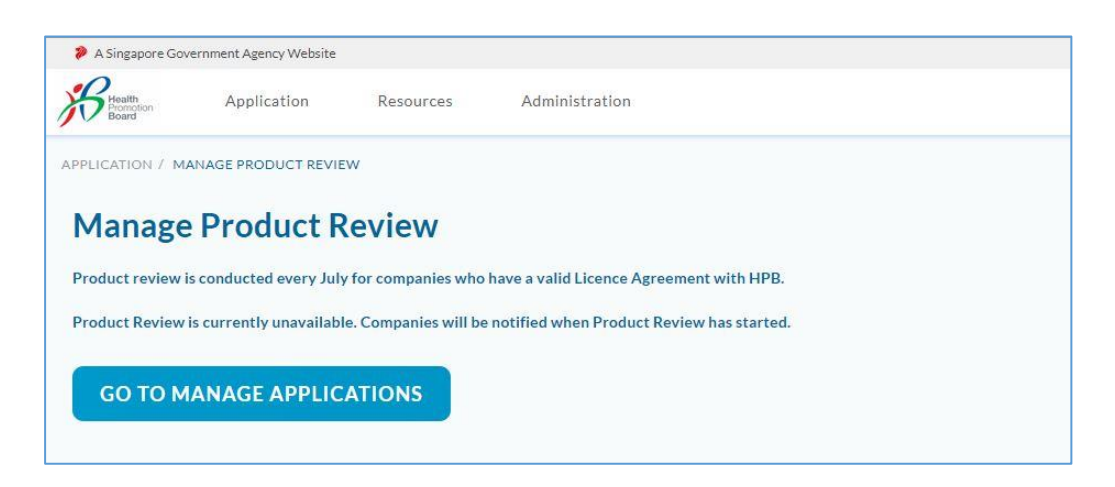

b. When company is not selected for product review this year, you will see the following.

| A Singapore Go                                             | vernment Agency Website                                            |                                                        |                                                 |  |
|------------------------------------------------------------|--------------------------------------------------------------------|--------------------------------------------------------|-------------------------------------------------|--|
| Reath                                                      | Application                                                        | Resources                                              | Administration                                  |  |
| APPLICATION / MA                                           | NAGE PRODUCT REVIEW                                                |                                                        |                                                 |  |
| Manage<br>Product review in<br>Your company is<br>GO TO MA | Product Re<br>s conducted every July fr<br>not required to conduct | eview<br>or companies who hav<br>Product Review this y | ve a valid Licence Agreement with HPB.<br>year. |  |
|                                                            |                                                                    |                                                        |                                                 |  |

c. When product review no longer required due to changes in company's license agreement and/or application status, you will see the following. The company is no longer required to do product review this year.

| A Singapore Go   | vernment Agency Website   |                      |                                                               |
|------------------|---------------------------|----------------------|---------------------------------------------------------------|
| Beatth           | Application               | Resources            | Administration                                                |
| APPLICATION / MA | NAGE PRODUCT REVIEW       |                      |                                                               |
| Manage           | Product Re                | eview                |                                                               |
| Product review i | s conducted every July f  | or companies who hav | e a valid Licence Agreement with HPB.                         |
| There are change | es to your company's Lice | ence Agreement and a | pplication status. Product review will no longer be required. |
| GO TO MA         | ANAGE APPLICAT            | IONS                 |                                                               |
|                  |                           |                      |                                                               |

 d. When the company is selected for product review and product review starts, you will see the following. Please proceed with the product review by referring to the steps in <u>Product</u> <u>Review Period: 1 Jul – 31 Aug</u>. Please complete product review by 31 Aug.

| ION / MANAGE PRODUCT RE                                                                                    | EVIEW                                                                                        |                                                                                                    |                                                                                                  |                 | Last login: 28-May-20        | Welcome, M |
|----------------------------------------------------------------------------------------------------|----------------------------------------------------------------------------------------------|----------------------------------------------------------------------------------------------------|--------------------------------------------------------------------------------------------------|-----------------|------------------------------|------------|
| nage Product                                                                                               | Review 202                                                                                   | 0                                                                                                  |                                                                                                  |                 |                              |            |
| uct Review has not been subr                                                                               | mitted to HPB. Failure to cor                                                                | nplete the Product Review by :                                                                     | 31 August will result in HCS program                                                             | nme suspension. |                              |            |
| Application Number                                                                                         | Brar                                                                                         | nd Name                                                                                            | Product Name                                                                                     |                 | Q SEA                        | ARCH       |
|                                                                                                    |                                                                                              |                                                                                                    |                                                                                                  |                 |                              |            |
|                                                                                                    |                                                                                              | SELECT PACKAGE                                                                                     | ES TO DISCONTINUE                                                                                |                 |                              |            |
|                                                                                                    |                                                                                              |                                                                                                    |                                                                                                  |                 |                              |            |
| otal Applications: 5   Total                                                                               | Packages: 8)                                                                                 |                                                                                                    |                                                                                                  |                 |                              |            |
| otal Applications: 5   Total                                                                               | Packages: 8)                                                                                 |                                                                                                    |                                                                                                  |                 |                              |            |
| otal Applications: 5   Total                                                                               | Packages: 8)                                                                                 | BRAND NAME                                                                                         | PRODUCT NAME                                                                                     | DISCONTINUE     |                              |            |
| Total Applications: 5   Total         APPLICATION STATUS         COMPLETED                                 | Packages: 8) APPLICATION NUMBER HC5200063                                                    | BRAND NAME                                                                                         | PRODUCT NAME                                                                                     |                 |                              |            |
| Total Applications: 5   Total       APPLICATION STATUS       COMPLETED       PACKAGE STATUS                | Packages: 8) APPLICATION NUMBER HCS200063 PACKAGE INFO                                       | BRAND NAME m PACKAGE DESCRIPTION                                                                   | PRODUCT NAME  YY  PACKAGE APPROVAL DATE                                                          |                 | ▲ 1P                         | ACKAGES    |
| Total Applications: 5   Total       APPLICATION STATUS       COMPLETED       PACKAGE STATUS       Approved | Packages: 8)<br>APPLICATION NUMBER<br>HCS200063<br>PACKAGE INFO<br>1X600ml                   | BRAND NAME m PACKAGE DESCRIPTION Shhs                                                              | PRODUCT NAME<br>YY<br>PACKAGE APPROVAL DATE<br>27-Apr-20                                         |                 | ▲ 1P                         | ACKAGES    |
| COMPLETED<br>PACKAGE STATUS<br>Approved<br>RE-OPEN                                                         | Packages: 8)<br>APPLICATION NUMBER<br>HCS200063<br>PACKAGE INFO<br>1X600ml<br>HCS200010      | BRAND NAME m PACKAGE DESCRIPTION Shhs Friso Gold                                                   | PRODUCT NAME<br>YY<br>PACKAGE APPROVAL DATE<br>27-Apr-20<br>Stage 3 Growing-Up Formula           |                 | ▲ 1R                         | ACKAGES    |
| APPLICATION STATUS APPLICATION STATUS COMPLETED PACKAGE STATUS RE-OPEN PACKAGE STATUS                      | Packages: 8)<br>APPLICATION NUMBER<br>HCS200063<br>PACKAGE INFO<br>HCS200010<br>PACKAGE INFO | BRAND NAME       m       PACKAGE DESCRIPTION       Shhs       Friso Gold       PACKAGE DESCRIPTION | PRODUCT NAME YY PACKAGE APPROVAL DATE 27-Apr-20 Stage 3 Growing-Up Formula PACKAGE APPROVAL DATE |                 | ▲ 1 <i>R</i><br>▲ 1 <i>R</i> | ACKAGES    |

# Product Review Period: 1 Jul – 31 Aug

Please complete the product review by 31 Aug. Companies that did not complete the product review by **31 Aug** will result in the company's HCS programme status changed from *Active* to *Suspended* on **1 Sep**.

To complete the product review, please remember to select product(s) that you **DO NOT** want to continue with HCS, to do the declaration and to click "Confirm" at the end.

Here are the steps to complete the product review. When product review starts, you will see the landing page below when you enter Product Review Module.

- You arrive at the Selection page of the Product Review module. At this page, please determine which product(s) within the populated HCS product review list you wish to keep HCS or discontinue HCS. Please select the product(s) that you **DO NOT** want.
  - a. You may use the search function or sort by column heading to find application/package(s).

| APPLICATION / MANAGE PRODUCT R  | EVIEW                     |                                  |                                         |                 | Last login: 28-May-20 Welcome, M YY |
|---------------------------------|---------------------------|----------------------------------|-----------------------------------------|-----------------|-------------------------------------|
| Manage Product                  | t Review 20               | 020                              | Search Function                         |                 |                                     |
| Product Review has not been sub | omitted to HPB. Failure t | to complete the Product Review I | by 31 August will result in HCS program | nme suspension. |                                     |
| Application Number              |                           | Brand Name                       | Product Name                            |                 | Q search                            |
| Click on a colum                | n heading to              | SORT SELECT PACKA                | GES TO DISCONTINUE                      |                 |                                     |
| (Total Applications: 5, Tota    | Packages: <del>0)</del>   |                                  | <b>→</b>                                |                 |                                     |
| APPLICATION STATUS              | APPLICATION NUM           | BER BRAND NAME                   | PRODUCT NAME                            | DISCONTINUE     |                                     |
| COMPLETED                       | HC5200063                 | m                                | уу                                      |                 |                                     |
| PACKAGE STATUS                  | PACKAGE INFO              | PACKAGE DESCRIPTION              | PACKAGE APPROVAL DATE                   |                 | ▲ 1 PACKAGES                        |
| Approved                        | 1X600ml                   | Shhs                             | 27-Apr-20                               |                 |                                     |
| RE-OPEN                         | HCS200010                 | Friso Gold                       | Stage 3 Growing-Up Formula              |                 |                                     |
| PACKAGE STATUS                  | PACKAGE INFO              | PACKAGE DESCRIPTION              | PACKAGE APPROVAL DATE                   |                 | ▲ 1 PACKAGES                        |
| Revise                          | 100g                      | 123                              | 21-Apr-20                               |                 |                                     |

b. Select only the application/package(s) you intend to discontinue HCS.

| SELECT PACKAGES TO DISCONTINUE |                    |                     |                            |             |               |  |  |  |
|--------------------------------|--------------------|---------------------|----------------------------|-------------|---------------|--|--|--|
| Total Applications: 5   Total  | Packages: 8)       |                     |                            |             |               |  |  |  |
| APPLICATION STATUS             | APPLICATION NUMBER | BRAND NAME          | PRODUCT NAME               | DISCONTINUE |               |  |  |  |
| COMPLETED                      | HCS200063          | m                   | YY                         |             |               |  |  |  |
| PACKAGE STATUS                 | PACKAGE INFO       | PACKAGE DESCRIPTION | PACKAGE APPROVAL DATE      |             | a 1 PACKAGES  |  |  |  |
| Approved                       | 1X600ml            | Shhs                | 27-Apr-20                  | 🗹 Reason    | Select reason |  |  |  |
| RE-OPEN                        | HCS200010          | Friso Gold          | Stage 3 Growing-Up Formula |             |               |  |  |  |
| PACKAGE STATUS                 | PACKAGE INFO       | PACKAGE DESCRIPTION | PACKAGE APPROVAL DATE      |             | ▲ 1 PACKAGES  |  |  |  |
| Revise                         | 100g               | 123                 | 21-Apr-20                  |             |               |  |  |  |
| COMPLETED                      | HCS200068          | m                   | Prolly Brolly              |             |               |  |  |  |
| PACKAGE STATUS                 | PACKAGE INFO       | PACKAGE DESCRIPTION | PACKAGE APPROVAL DATE      |             | ▲ 1 PACKAGES  |  |  |  |
| Approved                       | 0.5                |                     | 27-Apr-20                  |             |               |  |  |  |

c. For every item you select to discontinue, a dropdown box to select reason for discontinue appears. Select the reason for each item. If you select "Others", please specify the reason.

| Reason: | belect reason 🔹                                                               |
|---------|-------------------------------------------------------------------------------|
|         | PR: Product is discontinued for sales in the market                           |
|         | PR: Product to cease carrying HCS due to change in company business direction |
|         | PR: Revised Guidelines: Product no longer meets HCS nutrient guidelines       |
|         | PR: Revised Guidelines: Product has to be reclassified to new category        |
|         | PR: Others (please specify)                                                   |
|         |                                                                               |

- d. What happens when application or package status changes during the product review exercise?
  - if application or package status changes (e.g. to rejected/discontinued/closed due to various reasons), leading to a total of zero approved applications under the company's License Agreement, the License Agreement will terminate. Therefore, the company will see the following message on the *Manage Product Review* page
     Product review is no longer required. The company will also be notified by email that the company no longer needs to do product review.

| A Singapore Gove    | Application            | Resources            | Administration                                                 |
|---------------------|------------------------|----------------------|----------------------------------------------------------------|
| APPLICATION / MAN   | AGE PRODUCT REVIEW     |                      |                                                                |
| Manage              | Product Re             | eview                |                                                                |
| Product review is c | conducted every July f | or companies who hav | e a valid Licence Agreement with HPB.                          |
| There are changes   | to your company's Lic  | ence Agreement and a | application status. Product review will no longer be required. |
|                     |                        |                      |                                                                |

- ii. <u>if application or package status changes (e.g. to rejected/discontinued/closed)</u> <u>but company still has at least one approved packaged under the License</u> <u>Agreement, the License Agreement will remain valid.</u> The status of the affected application/package(s) will be updated accordingly in the Selection page of Product Review Module.
  - You do not need to select these application/package(s) for discontinuation as it is already rejected/discontinued/closed.
  - But if you do select these rejected/discontinued/closed package(s) for discontinuation, note that the status will not change but you are able to select the reason for discontinuation.

| SELECT PACKAGES TO DISCONTINUE |                |                       |                       |  |            |  |  |  |
|--------------------------------|----------------|-----------------------|-----------------------|--|------------|--|--|--|
| OPEN                           | HCS191765      | Coca Cola             | Heaven & Earth        |  |            |  |  |  |
| PACKAGE STATUS 💌               | PACKAGE INFO 💌 | PACKAGE DESCRIPTION   | PACKAGE APPROVAL DATE |  | 2 PACKAGES |  |  |  |
| Rejected                       | 1 x 500ml      | PET bottles in carton | 12-Mar-19             |  |            |  |  |  |
| Approved                       | 1 x 500ml      | PET bottles in carton | 12-Mar-19             |  |            |  |  |  |
|                                |                |                       |                       |  |            |  |  |  |

e. To save and continue with Product Review another time, click "Save" at the bottom of the page.

| Product Review has not been submitted to HPB. Failure to complete the H | Product Review by 31 August will result in HCS programme suspension. |           |
|-------------------------------------------------------------------------|----------------------------------------------------------------------|-----------|
|                                                                         | SA                                                                   | VE SUBMIT |

f. To proceed and submit, click "Submit" at the bottom of the page.

| Product Review has not be | en submitted to HPB. | . Failure to comple | te the Proc | duct Review by 31. | August w | ill result in HCS pr | ogramme | e suspension. |       |            |
|---------------------------|----------------------|---------------------|-------------|--------------------|----------|----------------------|---------|---------------|-------|------------|
|                           |                      |                     |             |                    |          |                      |         | SAVE          |       | SUBMIT     |
| The                       | following            | pop-up              | will        | appear.            | То       | confirm              | to      | proceed,      | click | "Confirm". |

| Are you su | re you want to | submit produc <mark>t</mark> re | view? |  |
|------------|----------------|---------------------------------|-------|--|
| Please p   | roceed to next | page to complete                | the   |  |
|            | declara        | ation.                          |       |  |
|            |                |                                 |       |  |
| C          | ONFIRM         | CANCEL                          |       |  |

2. You will arrive at the Product Review Summary Page, where you need to do the declaration for the Product Review module. Product review is not complete until the declaration boxes are checked and the "Confirm" button is clicked at the end.

|                                                                      | RODUCT REVIEW                                                                                                    |                                                                                                    |                                    | Last login: 28-May-20 Welcome, M        |
|----------------------------------------------------------------------|----------------------------------------------------------------------------------------------------|----------------------------------------------------------------------------------------------------|------------------------------------|-----------------------------------------|
| lanage Pro                                                           | oduct Review 2020                                                                                                    | )                                                                                                    |                                    |                                         |
| Product Review has no                                                | ot been submitted to HPB. Please check th                                                                                                    | he declaration boxes and select 'Confir                                                                                                 | m' below to complete the Product F | leview.                                 |
|                                                                      |                                                                                                    | PRODUCT REVIEW SU                                                                                                    | MMARY                              |                                         |
| UEN                                                                  | COMPANY NAME                                                                                                    | PROGRAMME STATUS                                                                                                    | PRODUCT REVIEW STATUS              | REVIEW COMPLETED DATE                   |
| 198102460H                                                           | UPUZTHSSSZUSZSUUSZ YZXH                                                                                                    | ACTIVE                                                                                                    |                                    | -                                       |
| No. of packages s                                                    | elected for PR                                                                                                    | No. of packages selected to be di<br>3                                                                                                  | scontinued No. of pa               | ackages selected not to be discontinued |
| No. of application                                                   | ns selected for PR                                                                                                    |                                                                                                    |                                    |                                         |
| 5                                                                    |                                                                                                    |                                                                                                    |                                    |                                         |
|                                                                      |                                                                                                    |                                                                                                    |                                    |                                         |
|                                                                      |                                                                                                    |                                                                                                    |                                    |                                         |
|                                                                      |                                                                                                    | PRODUCT REVIEW SUMMARY -                                                                                                    | PACKAGE DETAILS                    |                                         |
|                                                                      |                                                                                                    | PRODUCT REVIEW SUMMARY -                                                                                                    | PACKAGE DETAILS                    |                                         |
|                                                                      |                                                                                                    | PRODUCT REVIEW SUMMARY -<br>PRODUCT REVIEW DEC                                                                                          | PACKAGE DETAILS                    |                                         |
| We have conducted                                                    | d the Product Review and hereby declar                                                                                                    | PRODUCT REVIEW SUMMARY - PRODUCT REVIEW Dec                                                                                             | PACKAGE DETAILS                    |                                         |
| We have conducted                                                    | d the Product Review and hereby declar<br>2 has been no change in the contents of f                                                                                            | PRODUCT REVIEW SUMMARY -<br>PRODUCT REVIEW Dec<br>re that:<br>the Product.                                                              | PACKAGE DETAILS                    |                                         |
| We have conducted<br>(a) there<br>(b) the Pr                         | d the Product Review and hereby declar<br>e has been no change in the contents of f<br>roduct comply with the <u>Healthier Choic</u>                                           | PRODUCT REVIEW SUMMARY -<br>PRODUCT REVIEW Dec<br>re that:<br>the Product.<br>:e Symbol Nutrient Guidelines.                            | PACKAGE DETAILS                    |                                         |
| We have conducted<br>(a) there<br>(b) the Pr                         | d the Product Review and hereby declar<br>thas been no change in the contents of i<br>roduct comply with the <u>Healthier Choic</u>                                            | PRODUCT REVIEW SUMMARY -<br>PRODUCT REVIEW DEC<br>re that:<br>the Product.<br>:e Symbol Nutrient Guidelines.                            | PACKAGE DETAILS                    |                                         |
| We have conducted<br>(a) there<br>(b) the Pr<br>roduct Review has no | d the Product Review and hereby declar<br>e has been no change in the contents of f<br>roduct comply with the <u>Healthier Choic</u><br>ot been submitted to HPB. Please check | PRODUCT REVIEW SUMMARY - PRODUCT REVIEW DEC re that: the Product. :e Symbol Nutrient Guidelines. : the declaration boxes and select 'Su | PACKAGE DETAILS                    | uct Review.                             |

a. Check that the package(s) selected to be discontinued and not to be discontinued in the *Product Review Summary - Package Details* are correct.

|                                                                                                    |                                                                                                    | PRODUCT REVIEW SU                                                                                                    | MMARY - PACKAGE DETAILS                                                                                                    |                                                                                  |
|----------------------------------------------------------------------------------------------------|----------------------------------------------------------------------------------------------------|----------------------------------------------------------------------------------------------------|----------------------------------------------------------------------------------------------------|----------------------------------------------------------------------------------|
|                                                                                                    |                                                                                                    | Packages selecte                                                                                                    | ed to be discontinued                                                                                                    |                                                                                  |
| APPLICATION STATUS                                                                                                    | APPLICATION NUMBER                                                                                                    | BRAND NAME                                                                                                    | PRODUCT NAME                                                                                                    | DISCONTINUATION REASON                                                           |
| COMPLETED                                                                                                    | HCS200063                                                                                                    | m                                                                                                    | уу                                                                                                    |                                                                                  |
| PACKAGE STATUS                                                                                                    | PACKAGE INFO                                                                                                    | PACKAGE DESCRIPTION                                                                                                    | PACKAGE APPROVAL DATE                                                                                                    | ▲ 1 PACKAGES                                                                     |
| Approved                                                                                                    | 1X600ml                                                                                                    | Shhs                                                                                                    | 27-Apr-20                                                                                                    | PR: Product is discontinued for sales in the market                              |
| RE-OPEN                                                                                                    | HCS200067                                                                                                    | m                                                                                                    | уу                                                                                                    |                                                                                  |
| PACKAGE STATUS                                                                                                    | PACKAGE INFO                                                                                                    | PACKAGE DESCRIPTION                                                                                                    | PACKAGE APPROVAL DATE                                                                                                    | ▲ 2 PACKAGES                                                                     |
| Amended                                                                                                    | 70g                                                                                                    |                                                                                                    | 27-Apr-20                                                                                                    | PR: Product to cease carrying HCS due to change<br>in company business direction |
| Final Review                                                                                                    | 7g                                                                                                    |                                                                                                    | 27-Apr-20                                                                                                    | PR: Revised Guidelines: Product no longer meets<br>HCS nutrient guidelines       |
|                                                                                                    |                                                                                                    | Packages not selec                                                                                                    | ted to be discontinued                                                                                                    |                                                                                  |
| APPLICATION STATUS                                                                                                    | APPLICATION NUMBER                                                                                                    | Packages not select                                                                                                    | red to be discontinued                                                                                                    |                                                                                  |
| APPLICATION STATUS                                                                                                    | APPLICATION NUMBER                                                                                                    | Packages not select<br>BRAND NAME<br>Friso Gold                                                                                                    | PRODUCT NAME<br>Stage 3 Growing-Up Formula                                                                                                    |                                                                                  |
| APPLICATION STATUS                                                                                                    | APPLICATION NUMBER<br>HCS200010<br>PACKAGE INFO                                                                                                    | Packages not select<br>BRAND NAME<br>Friso Gold<br>PACKAGE DESCRIPTION                                                                                                    | PRODUCT NAME Stage 3 Growing-Up Formula PACKAGE APPROVAL DATE                                                                                                    | ▲ 1 PACKAGES                                                                     |
| APPLICATION STATUS<br>RE-OPEN<br>PACKAGE STATUS<br>Revise                                                                                                    | APPLICATION NUMBER<br>HCS200010<br>PACKAGE INFO<br>100g                                                                                                    | Packages not select<br>BRAND NAME<br>Friso Gold<br>PACKAGE DESCRIPTION<br>123                                                                                                    | PRODUCT NAME PRODUCT NAME Stage 3 Growing-Up Formula PACKAGE APPROVAL DATE 21-Apr-20                                                                                                    | ▲ 1 PACKAGES                                                                     |
| APPLICATION STATUS<br>RE-OPEN<br>PACKAGE STATUS<br>Revise<br>COMPLETED                                                                                                    | APPLICATION NUMBER<br>HCS200010<br>PACKAGE INFO<br>100g<br>HCS200068                                                                                                    | Packages not select<br>BRAND NAME<br>Friso Gold<br>PACKAGE DESCRIPTION<br>123                                                                                                    | PRODUCT NAME PRODUCT NAME Stage 3 Growing-Up Formula PACKAGE APPROVAL DATE 21-Apr-20 Prolly Brolly                                                                                                    | ▲ 1 PACKAGES                                                                     |
| APPLICATION STATUS<br>RE-OPEN<br>PACKAGE STATUS<br>Revise<br>COMPLETED<br>PACKAGE STATUS                                                                                                    | APPLICATION NUMBER<br>HCS200010<br>PACKAGE INFO<br>100g<br>HCS200068<br>PACKAGE INFO                                                                                                    | Packages not select<br>BRAND NAME<br>Friso Gold<br>PACKAGE DESCRIPTION<br>123<br>m<br>PACKAGE DESCRIPTION                                                                           | PRODUCT NAME PRODUCT NAME Stage 3 Growing-Up Formula PACKAGE APPROVAL DATE 21-Apr-20 Prolly Brolly PACKAGE APPROVAL DATE                                                                                                    | ▲ 1 PACKAGES<br>▲ 1 PACKAGES                                                     |
| APPLICATION STATUS<br>RE-OPEN<br>PACKAGE STATUS<br>Revise<br>COMPLETED<br>PACKAGE STATUS<br>Approved                                                                                                    | APPLICATION NUMBER<br>HCS200010<br>PACKAGE INFO<br>100g<br>HCS200068<br>PACKAGE INFO<br>9g                                                                                                    | Packages not select<br>BRAND NAME<br>Friso Gold<br>PACKAGE DESCRIPTION<br>123<br>m<br>PACKAGE DESCRIPTION                                                                           | PRODUCT NAME PRODUCT NAME Stage 3 Growing-Up Formula PACKAGE APPROVAL DATE 21-Apr-20 Prolly Brolly PACKAGE APPROVAL DATE 27-Apr-20                                                                                                    | ▲ 1 PACKAGES<br>▲ 1 PACKAGES                                                     |
| APPLICATION STATUS<br>RE-OPEN<br>PACKAGE STATUS<br>Revise<br>COMPLETED<br>PACKAGE STATUS<br>Approved<br>RE-OPEN                                                                                                    | APPLICATION NUMBER<br>HCS200010<br>PACKAGE INFO<br>100g<br>HCS200068<br>PACKAGE INFO<br>9g<br>HCS200067                                                                                                    | Packages not select<br>BRAND NAME<br>Friso Gold<br>PACKAGE DESCRIPTION<br>123<br>m<br>PACKAGE DESCRIPTION                                                                           | PRODUCT NAME PRODUCT NAME Stage 3 Growing-Up Formula PACKAGE APPROVAL DATE 21-Apr-20 Prolly Brolly PACKAGE APPROVAL DATE 27-Apr-20 yy                                                                                                    | ▲ 1 PACKAGES<br>▲ 1 PACKAGES                                                     |
| APPLICATION STATUS<br>RE-OPEN PACKAGE STATUS<br>Revise<br>COMPLETED PACKAGE STATUS<br>Approved<br>RE-OPEN PACKAGE STATUS                                                                                                    | APPLICATION NUMBER<br>HCS200010<br>PACKAGE INFO<br>100g<br>HCS200068<br>PACKAGE INFO<br>9g<br>HCS200067<br>HCS200067                                                                                                    | Packages not select<br>BRAND NAME<br>Friso Gold<br>PACKAGE DESCRIPTION<br>123<br>m<br>PACKAGE DESCRIPTION<br>m<br>PACKAGE DESCRIPTION                                               | PRODUCT NAME  PRODUCT NAME  Stage 3 Growing-Up Formula  PACKAGE APPROVAL DATE  PACKAGE APPROVAL DATE  Prolly Brolly  PACKAGE APPROVAL DATE  27-Apr-20  YY PACKAGE APPROVAL DATE                                                                                                    | ▲ 1 PACKAGES<br>▲ 1 PACKAGES                                                     |
| APPLICATION STATUS<br>RE-OPEN<br>PACKAGE STATUS<br>COMPLETED<br>PACKAGE STATUS<br>Approved<br>RE-OPEN<br>PACKAGE STATUS<br>Reasses                                                                                                    | APPLICATION NUMBER<br>HCS200010<br>PACKAGE INFO<br>100g<br>HCS200068<br>PACKAGE INFO<br>9g<br>HCS200067<br>HCS200067<br>PACKAGE INFO                                                                                           | Packages not select<br>BRAND NAME<br>Friso Gold<br>PACKAGE DESCRIPTION<br>123<br>m<br>PACKAGE DESCRIPTION<br>m<br>PACKAGE DESCRIPTION                                               | PRODUCT NAME PRODUCT NAME Stage 3 Growing-Up Formula ACKAGE APPROVAL DATE 21-Apr-20 Proliy Broliy PACKAGE APPROVAL DATE 27-Apr-20 yy PACKAGE APPROVAL DATE 27-Apr-20                                                                                                    | ▲ 1 PACKAGES<br>▲ 1 PACKAGES<br>▲ 2 PACKAGES                                     |
| APPLICATION STATUS<br>RE-OPEN<br>PACKAGE STATUS<br>COMPLETED<br>PACKAGE STATUS<br>Approved<br>RE-OPEN<br>PACKAGE STATUS<br>COMPLETED<br>PACKAGE STATUS<br>PACKAGE STATUS<br>COMPLETED<br>PACKAGE STATUS<br>PACKAGE STATUS<br>COMPLETED<br>PACKAGE STATUS<br>COMPLETED<br>PACKAGE STATUS<br>PACKAGE STATUS<br>PACKAGE ST | APPLICATION NUMBER           HCS200010           PACKAGE INFO           100g           HCS200068           HCS200067           PACKAGE INFO           9g           HCS200067           PACKAGE INFO           1kg           1g | Packages not select<br>BRAND NAME<br>Friso Gold<br>PACKAGE DESCRIPTION<br>123<br>m<br>PACKAGE DESCRIPTION<br>m<br>PACKAGE DESCRIPTION<br>M                                          | PRODUCT NAME PRODUCT NAME Stage 3 Growing-Up Formula PACKAGE APPROVAL DATE 21-Apr-20 Prolly Brolly PACKAGE APPROVAL DATE 27-Apr-20 YY PACKAGE APPROVAL DATE 27-Apr-20 27-Apr-20                                                                                                    | ▲ 1 PACKAGES<br>▲ 1 PACKAGES<br>▲ 2 PACKAGES                                     |
| APPLICATION STATUS<br>RE-OPEN PACKAGE STATUS Revise COMPLETED PACKAGE STATUS RAPProved RE-OPEN PACKAGE STATUS COMPLETED COMPLETED                                                                                                    | APPLICATION NUMBER<br>HCS200010<br>PACKAGE INFO<br>100g<br>HCS200068<br>PACKAGE INFO<br>9g<br>HCS200067<br>HCS200067<br>1kg<br>1g                                                                                              | Packages not select<br>BRAND NAME<br>Friso Gold<br>PACKAGE DESCRIPTION<br>123<br>m<br>PACKAGE DESCRIPTION<br>PACKAGE DESCRIPTION<br>m<br>PACKAGE DESCRIPTION<br>abc                 | PRODUCT NAME PRODUCT NAME Stage 3 Growing-Up Formula August 21-Apr-20 Prolly Brolly PacKAGE APPROVAL DATE PACKAGE APPROVAL DATE 77-Apr-20 YY PACKAGE APPROVAL DATE 27-Apr-20 27-Apr-20 27- | ▲ 1 PACKAGES<br>↓ 1 PACKAGES<br>↓ 2 PACKAGES                                     |
| APPLICATION STATUS  RE-OPEN PACKAGE STATUS COMPLETED PACKAGE STATUS Reasses To Amend COMPLETED PACKAGE STATUS                                                                                                    | APPLICATION NUMBER<br>HCS200010<br>PACKAGE INFO<br>100g<br>HCS200068<br>PACKAGE INFO<br>9g<br>HCS200067<br>PACKAGE INFO<br>1kg<br>1g<br>1g<br>HCS200065                                                                        | Packages not select<br>BRAND NAME<br>Friso Gold<br>PACKAGE DESCRIPTION<br>123<br>m<br>PACKAGE DESCRIPTION<br>m<br>PACKAGE DESCRIPTION<br>abc<br>Brandy Bundy<br>PACKAGE DESCRIPTION | PRODUCT NAME PRODUCT NAME Stage 3 Growing-Up Formula PACKAGE APPROVAL DATE 21-Apr-20 Prolly Brolly PACKAGE APPROVAL DATE 27-Apr-20 YY PACKAGE APPROVAL DATE 27-Apr-20 Z7-Apr-20 Friso Frisa PACKAGE APPROVAL DATE                                                                                                    | ▲ 1PACKAGES<br>▲ 1PACKAGES<br>▲ 2PACKAGES                                        |

b. If you need to make changes to the list of packages selected (or not selected) to be discontinued, click on "Cancel" at the bottom of the page to return to the Selection page of the Product Review module.

|           | PRODUCT REVIEW DECLARATION                                                                                                    |
|-----------|----------------------------------------------------------------------------------------------------|
| We ha     | ave conducted the Product Review and hereby declare that:                                                                           |
|           | (a) there has been no change in the contents of the Product.                                                                        |
|           | (b) the Product comply with the Healthier Choice Symbol Nutrient Guidelines.                                                        |
|           |                                                                                                    |
|           |                                                                                                    |
| Product R | Veview has not been submitted to HPB. Please check the declaration boxes and select 'Confirm' below to complete the Product Review. |
|           | CANCEL                                                                                                    |

The following pop-up will appear. To cancel and edit the selection for discontinue, please click "Confirm".

| Are you | i sure you wa                                                                                                    | nt to cano | cel subm | ission? |
|---------|----------------------------------------------------------------------------------------------------|------------|----------|---------|
| -       |                                                                                                    |            |          |         |
|         | CONFIRM                                                                                                    | CA         | NCFL     |         |
|         | and the second second second second second second second second second second second second second second second |            |          |         |

Subsequently, you will return to the Selection page of the Product Review module. Please amend the selection for package(s) to discontinue.

| TION / MANAGE PRODUCT R                                                                                                    | EVIEW                                                                                        |                                                                    |                                                                                                   |                 | Last login: 28-May-20 | Welcome, N |
|----------------------------------------------------------------------------------------------------|----------------------------------------------------------------------------------------------|--------------------------------------------------------------------|---------------------------------------------------------------------------------------------------|-----------------|-----------------------|------------|
| nage Product                                                                                                    | Review 2020                                                                                  | )                                                                  |                                                                                                   |                 |                       |            |
| duct Review has not been sub                                                                                                 | mitted to HPB. Failure to com                                                                | plete the Product Review by S                                      | 31 August will result in HCS program                                                              | nme suspension. |                       |            |
| Application Number                                                                                                    | Bran                                                                                         | d Name                                                             | Product Name                                                                                      |                 | Q SEA                 | ARCH       |
|                                                                                                    |                                                                                              |                                                                    |                                                                                                   |                 |                       |            |
|                                                                                                    |                                                                                              | SELECT PACKAGE                                                     | ES TO DISCONTINUE                                                                                 |                 |                       |            |
|                                                                                                    | Decksoner (0)                                                                                | SELECT PACKAGE                                                     | ES TO DISCONTINUE                                                                                 |                 |                       |            |
| (Total Applications: 5   Total                                                                                               | Packages: 8)                                                                                 | SELECT PACKAGE                                                     | ES TO DISCONTINUE                                                                                 |                 |                       |            |
| (Total Applications: 5   Total                                                                                               | Packages: 8)<br>APPLICATION NUMBER                                                           | SELECT PACKAGE                                                     | PRODUCT NAME                                                                                      | DISCONTINUE     |                       |            |
| (Total Applications: 5   Total<br>APPLICATION STATUS A<br>COMPLETED                                                          | Packages: 8)<br>APPLICATION NUMBER<br>HCS200063                                              | SELECT PACKAGE                                                     | PRODUCT NAME<br>YY                                                                                |                 |                       |            |
| (Total Applications: 5   Total<br>APPLICATION STATUS<br>COMPLETED<br>PACKAGE STATUS                                          | Packages: 8) APPLICATION NUMBER HC5200063 PACKAGE INFO                                       | SELECT PACKAGE BRAND NAME m PACKAGE DESCRIPTION                    | PRODUCT NAME  YY  PACKAGE APPROVAL DATE                                                           |                 | ▲ 1F                  | MACKAGES   |
| (Total Applications: 5   Total<br>APPLICATION STATUS<br>COMPLETED<br>PACKAGE STATUS<br>Approved                              | Packages: 8)<br>APPLICATION NUMBER<br>HCS200063<br>PACKAGE INFO<br>1X600ml                   | BRAND NAME m PACKAGE DESCRIPTION Shhs                              | PRODUCT NAME<br>YY<br>PACKAGE APPROVAL DATE<br>27-Apr-20                                          |                 | ▲ 1P                  | ACKAGES    |
| (Total Applications: 5   Total<br>APPLICATION STATUS A<br>COMPLETED<br>PACKAGE STATUS<br>Approved<br>RE-OPEN                 | Packages: 0)<br>APPLICATION NUMBER<br>HCS200063<br>PACKAGE INFO<br>1X600ml<br>HCS200010      | BRAND NAME m PACKAGE DESCRIPTION Shhs Friso Gold                   | PRODUCT NAME  YY PACKAGE APPROVAL DATE 27-Apr-20 Stage 3 Growing-Up Formula                       |                 | ▲ 1F                  | MCKAGES    |
| (Total Applications: 5   Total<br>APPLICATION STATUS<br>COMPLETED<br>PACKAGE STATUS<br>Approved<br>RE-OPEN<br>PACKAGE STATUS | Packages: 0)<br>APPLICATION NUMBER<br>HCS200063<br>PACKAGE INFO<br>HCS200010<br>PACKAGE INFO | BRAND NAME  M PACKAGE DESCRIPTION  Friso Gold  PACKAGE DESCRIPTION | PRODUCT NAME  YY PACKAGE APPROVAL DATE 27-Apr-20 Stage 3 Growing-Up Formula PACKAGE APPROVAL DATE |                 | ▲ 1F<br>▲ 17          | ACKAGES    |

c. If the package(s) selected to be discontinued in the product review are correct, please go to the bottom of the Product Review Summary and check the two declaration boxes in the Product Review Declaration section. Then, click "Confirm" to complete the Product Review.

| PRODUCT REVIEW DECLARATION                                                                                                    |                    |
|----------------------------------------------------------------------------------------------------|--------------------|
| We have conducted the Product Review and hereby declare that:         (a)       there has been no change in the contents of the Product.         (b)       the Product comply with the <u>Healthier Choice Symbol Nutrient Guidelines</u> . |                    |
| Product Review has not been submitted to HPB. Please check the declaration boxes and select 'Submit' below to complete t                                                                                                    | he Product Review. |
|                                                                                                    | CANCEL             |

The following pop-up will appear. To complete product review, please click "Confirm".

| Aroua  |                 | t to confirm product roviou? |
|--------|-----------------|------------------------------|
| Ale yu | u sui e you wan | t to commin product review:  |
| -      |                 |                              |
|        | 1000            |                              |
|        | CONFIRM         | CANCEL                       |

3. Product Review is completed and submitted. You will arrive at the following page which will show the submitted summary of the packages selected for discontinuation (invalid packages) and packages not selected for discontinuation (valid packages) and the declaration you have made. This page will be available for viewing in *Manage Product Review* until the end of the product review exercise (31 Oct), after which you can find it in *Product Review History* from 1 Nov.

| TION / MANAGE PRODUC      | TREVIEW                 |                         |                            | Last login: 28-May-20 Welc                                                      |
|---------------------------|-------------------------|-------------------------|----------------------------|---------------------------------------------------------------------------------|
| oduct Reviev              | w Summary 20            | 020                     |                            |                                                                                 |
|                           | -                       |                         | EVIEW SI IMMADY            |                                                                                 |
|                           |                         | PRODUCT RI              |                            |                                                                                 |
| UEN C                     | OMPANY NAME             | PROGRAMME S             | TATUS PRODUCT REVIEW       | STATUS REVIEW COMPLETED DATE                                                    |
| 198102460H U              | IPUZTHSSSZUSZSUUSZ YZXI | H ACTIVE                | COMPLETED                  | 28-May-20                                                                       |
| lo of applications selec  | ted for PR 5            | No. of invalid nackages | 3                          |                                                                                 |
| to. of applications selec |                         | No. of invalid packages | 0                          |                                                                                 |
| No. of packages selected  | I for PR 8              | No. of valid packages   | 5                          |                                                                                 |
|                           |                         | Valid                   | Packages                   |                                                                                 |
| APPLICATION STATUS        | APPLICATION NUMBER      | BRAND NAME              | PRODUCT NAME               |                                                                                 |
| RE-OPEN                   | HCS200010               | Friso Gold              | Stage 3 Growing-Up Formula |                                                                                 |
| PACKAGE STATUS            | PACKAGE INFO            | PACKAGE DESCRIPTION     | PACKAGE APPROVAL DATE      | ▲ 1 PACKAG                                                                      |
| Revise                    | 100g                    | 123                     | 21-Apr-20                  |                                                                                 |
| COMPLETED                 | HCS200068               | m                       | Prolly Brolly              |                                                                                 |
| PACKAGE STATUS            | PACKAGE INFO            | PACKAGE DESCRIPTION     | PACKAGE APPROVAL DATE      | ▲ 1 PACKAGI                                                                     |
| Approved                  | 9g                      |                         | 27-Apr-20                  |                                                                                 |
| RE-OPEN                   | HCS200067               | m                       | уу                         |                                                                                 |
| PACKAGE STATUS            | PACKAGE INFO            | PACKAGE DESCRIPTION     | PACKAGE APPROVAL DATE      | ▲ 2 PACKAG                                                                      |
| Reassess                  | 1kg                     |                         | 27-Apr-20                  |                                                                                 |
| To Amend                  | 1g                      | abc                     | 27-Apr-20                  |                                                                                 |
| COMPLETED                 | HCS200065               | Brandy Bundy            | Friso Frisa                |                                                                                 |
| PACKAGE STATUS            | PACKAGE INFO            | PACKAGE DESCRIPTION     | PACKAGE APPROVAL DATE      | ▲ 1 PACKAG                                                                      |
| Approved                  | 100g                    |                         | 27-Apr-20                  |                                                                                 |
|                           |                         | Invalio                 | Packages                   |                                                                                 |
| APPLICATION STATUS        | APPLICATION NUMBER      | BRAND NAME              | PRODUCT NAME               | DISCONTINUATION REASON                                                          |
| CLOSED                    | HCS200063               | m                       | уу                         |                                                                                 |
| PACKAGE STATUS            | PACKAGE INFO            | PACKAGE DESCRIPTION     | PACKAGE APPROVAL DATE      | ▲ 1 PACKAGI                                                                     |
| Discontinued              | 1X600ml                 | Shhs                    | 27-Apr-20                  | PR: Product is discontinued for sales in the market                             |
| RE-OPEN                   | HCS200067               | m                       | уу                         |                                                                                 |
| PACKAGE STATUS            | PACKAGE INFO            | PACKAGE DESCRIPTION     | PACKAGE APPROVAL DATE      | ▲ 2 PACKAGI                                                                     |
| Discontinued              | 70g                     |                         | 27-Apr-20                  | PR: Product to cease carrying HCS due to chang<br>in company business direction |
| Discontinued              | 7g                      |                         | 27-Apr-20                  | PR: Revised Guidelines: Product no longer meet                                  |

#### PRODUCT REVIEW DECLARATION

We have conducted the Product Review and hereby declare that:

- (a) there has been no change in the contents of the Product.
- (b) the Product comply with the <u>Healthier Choice Symbol Nutrient Guidelines.</u>

#### Product Review has been completed & submitted:

28-May-20, 13:38:32 PM by M YY (Authorised Representative)

- a. Note that the company programme status, product review status and application/package status shown on the page were captured when product review was submitted.
- b. The discontinued packages and the respective discontinuation reason(s) submitted in the product review can be viewed in the *Product Review Summary* page, under Invalid Packages.

|                    |                    | Invalid             | Packages              |                                                                                  |
|--------------------|--------------------|---------------------|-----------------------|----------------------------------------------------------------------------------|
| APPLICATION STATUS | APPLICATION NUMBER | BRAND NAME          | PRODUCT NAME          | DISCONTINUATION REASON                                                           |
| CLOSED             | HCS200063          | m                   | уу                    |                                                                                  |
| PACKAGE STATUS     | PACKAGE INFO       | PACKAGE DESCRIPTION | PACKAGE APPROVAL DATE | ▲ 1 PACKAGES                                                                     |
| Discontinued       | 1X600ml            | Shhs                | 27-Apr-20             | PR: Product is discontinued for sales in the<br>market                           |
| RE-OPEN            | HCS200067          | m                   | уу                    |                                                                                  |
| PACKAGE STATUS     | PACKAGE INFO       | PACKAGE DESCRIPTION | PACKAGE APPROVAL DATE | ▲ 2 PACKAGES                                                                     |
| Discontinued       | 70g                |                     | 27-Apr-20             | PR: Product to cease carrying HCS due to change<br>in company business direction |
| Discontinued       | 7g                 |                     | 27-Apr-20             | PR: Revised Guidelines: Product no longer meets<br>HCS nutrient guidelines       |

c. Information on the date and time the product review was submitted and who it was submitted by can be located at the bottom left corner of the page.

|                                                |                                                                                  |                                                                               | PRODUC                                    | T REVIEW DEC       | CLARATION |            |                  |               |               |      |
|------------------------------------------------|----------------------------------------------------------------------------------|-------------------------------------------------------------------------------|-------------------------------------------|--------------------|-----------|------------|------------------|---------------|---------------|------|
| We have conduct<br>(a) th<br>(b) the           | ted the Product Review a<br>ere has been no change ir<br>Product comply with the | and hereby declare t<br>In the contents of the<br>P <u>Healthier Choice S</u> | that:<br>e Product.<br>Symbol Nutrient Gr | <u>uidelines</u> . |           |            |                  |               |               |      |
| Product Review has be<br>28-May-20, 13:38:32 F | een completed & submitte<br>PM by M YY (Authorised R                             | ed:<br>Representative)                                                        |                                           |                    |           |            |                  |               |               |      |
|                                                |                                                                                  |                                                                               |                                           |                    |           |            |                  | Contact       | Feedback      | FA   |
| eport Vulnerability                            | Privacy Statement                                                                | Terms of Use                                                                  | Rate Service                              | Sitemap            |           | © 2019 Gov | ernment of Singa | pore. Last Up | pdated 17 Feb | 2019 |

- 4. The package(s) discontinued in product review exercise will be reflected in the system. You can find the discontinuation reason(s) for the package(s) that was/were discontinued due to product review via *Product Packaging Artwork* section in the respective application page(s).
  - a. At the Manage Applications page, click on the application number of the application with discontinued package(s).

| nage Application                                                                    | S                                                        |                      |                                        | (                            | + ADD NEW APPLICA                        |
|-------------------------------------------------------------------------------------|----------------------------------------------------------|----------------------|----------------------------------------|------------------------------|------------------------------------------|
| 15                                                                                  | Product Name                                             |                      |                                        |                              | Q SEARCH                                 |
|                                                                                     |                                                          |                      |                                        |                              |                                          |
| ADVANCE SEARCH V                                                                    |                                                          |                      |                                        |                              |                                          |
| ADVANCE SEARCH                                                                      | : 1)<br>APPLICATION NUMBER                               | BRAND NAME           | PRODUCT NAME                           | SUBMISSION DATE              | ASSIGNED TO                              |
| ADVANCE SEARCH   This is a filtered result (Total Results APPLICATION STATUS CLOSED | :: 1)<br>APPLICATION NUMBER<br>HCS200015                 | BRAND NAME<br>Violet | PRODUCT NAME<br>P002                   | SUBMISSION DATE              | ASSIGNED TO<br>tester 02                 |
| ADVANCE SEARCH                                                                      | :: 1)<br>APPLICATION NUMBER<br>HCS200015<br>PACKAGE INFO | BRAND NAME<br>Violet | PRODUCT NAME<br>P002<br>LAST MODIFIED: | SUBMISSION DATE<br>06-Apr-20 | ASSIGNED TO<br>tester 02<br>2/2 packages |

b. You will arrive at the following application page. Click on the "Packaging Artwork" tab.

| A Singapore Government A        | Agency Website   |                      |                                    |                    |                                   |    |
|---------------------------------|------------------|----------------------|------------------------------------|--------------------|-----------------------------------|----|
| Health<br>Promotion<br>Board Ap | plication        | Resources            |                                    |                    | <b>P</b> .                        | -  |
| APPLICATION / MANAGE AP         | plications / HC  | S200015-VIOLET       |                                    |                    | Last login: 05-Jun-20 Welcome, Co | Cc |
| HCS200015                       | - Violet         | - P002               |                                    | VIEW               | V ALL HISTORY VIEW ALL COMMENTS   |    |
| APPLICATION STAT                | US S             | UBMISSION DATE       | LAST MODIFIED DATE                 | APPLICATION TYPE   | APPLICATION RELATIONSHIP          |    |
| CLOSED                          |                  | 06-Apr-20            | 04-Jun-20                          | New                |                                   |    |
| Reason for Close                | ure: Application | closed because all p | ackages has been discontinued, wit | hdrawn or rejected |                                   |    |
| PRODUCT INFOR                   | MATION           | NUTRIENT             | VALUES PACKAGING                   | 3 ARTWORK          | HCS PRODUCT LISTING               |    |

c. In the *Product Packaging Artwork* section, look for the discontinued package size and click on the arrow to expand the row.

| PRC  | DUCT INFORM                   | IATION          | S                    | NUTRIENT VALUES                      | PACKAGI                                         | NG ARTWORK                                 | HC                                 | CS PRODUCT LI                | ISTING  |  |
|------|-------------------------------|-----------------|----------------------|--------------------------------------|-------------------------------------------------|--------------------------------------------|------------------------------------|------------------------------|---------|--|
| Uplo | oad Product <mark>Pack</mark> | aging Artwoi    | rk                   |                                      |                                                 |                                            |                                    |                              |         |  |
| Plea | ise upload the pro            | duct packagi    | ngartwork            | with the HCS logo.                   |                                                 |                                            |                                    |                              |         |  |
| lfth | ere is more than o            | one artwork fo  | or each pacl         | kage size (e.g. front and back), p   | lease combine the                               | e artworks into o                          | ne PDF or ZIP file b               | efore uploading.             |         |  |
| Only | y one file submissi           | ion is allowed  | l for each pa        | eckage size (file size limit 10 MB)  | )                                               |                                            |                                    |                              |         |  |
|      |                               |                 |                      |                                      |                                                 |                                            |                                    |                              |         |  |
|      |                               |                 |                      |                                      |                                                 |                                            |                                    |                              |         |  |
|      |                               |                 |                      |                                      |                                                 |                                            |                                    |                              |         |  |
| +    | ADD NEW PAC                   | KAGE SIZE       | )                    |                                      |                                                 |                                            |                                    |                              |         |  |
| +    | ADD NEW PAC                   | KAGE SIZE       | )                    | PRODU                                | JCT PACKAGIN                                    | G ARTWORK                                  |                                    |                              |         |  |
| +    | ADD NEW PAC                   | Package<br>size | Packagin<br>descript | PRODU<br>ng Status 🔺                 | JCT PACKAGIN<br>Submission<br>Date              | G ARTWORK<br>Approval<br>Date              | Last Modified<br>Date              | Listed date                  | Actions |  |
| +    | ADD NEW PAC                   | Package<br>size | Packagin<br>descript | PRODU<br>ng Status A<br>Discontinued | JCT PACKAGIN<br>Submission<br>Date<br>06-Apr-20 | G ARTWORK<br>Approval<br>Date<br>06-Apr-20 | Last Modified<br>Date<br>04-Jun-20 | Listed date<br>08-May-<br>20 | Actions |  |

d. The reason for discontinuation will be shown. PR indicates that the product was discontinued by the company in the Manage Product Review page.

|             |                                                             |                                                                              | PRODU                                                                                                    | JCT PACKAGIN                                                                                                    | G ARTWORK                                                                                                    |                                                                                                    |                                                                                                    |                                                                                                    |                                                                                                    |
|-------------|-------------------------------------------------------------|------------------------------------------------------------------------------|----------------------------------------------------------------------------------------------------|----------------------------------------------------------------------------------------------------|----------------------------------------------------------------------------------------------------|----------------------------------------------------------------------------------------------------|----------------------------------------------------------------------------------------------------|----------------------------------------------------------------------------------------------------|----------------------------------------------------------------------------------------------------|
| Single/bulk | Package<br>size                                             | Packaging<br>description                                                     | Status 🔺                                                                                                    | Submission<br>Date                                                                                                    | Approval<br>Date                                                                                                    | Last Modified<br>Date                                                                                                    | Listed date                                                                                                    | Actions                                                                                                    |                                                                                                    |
| Bulk        | 1X2g                                                        |                                                                              | Discontinued                                                                                                    | 06-Apr-20                                                                                                    | 06-Apr-20                                                                                                    | 04-Jun-20                                                                                                    | 08-May-<br>20                                                                                                    | Select                                                                                                    |                                                                                                    |
|             |                                                             | Artwork Files                                                                |                                                                                                    |                                                                                                    |                                                                                                    | НРВ С                                                                                                    | omments                                                                                                    |                                                                                                    |                                                                                                    |
| File 10.pc  | lf AP                                                       | PROVED 06-Apr-20                                                             | ) (21.9 KB)                                                                                                    |                                                                                                    | cmt.pdf                                                                                                    | 06-Apr-                                                                                                    | 20 (8.8 KB)                                                                                                    |                                                                                                    |                                                                                                    |
| Single      | 1kg                                                         |                                                                              | Discontinued                                                                                                    | 06-Apr-20                                                                                                    | 06-Apr-20                                                                                                    | 04-Jun-20                                                                                                    | 08-Apr-<br>20                                                                                                    | Select                                                                                                    |                                                                                                    |
|             |                                                             |                                                                              |                                                                                                    |                                                                                                    |                                                                                                    |                                                                                                    |                                                                                                    |                                                                                                    |                                                                                                    |
|             |                                                             | Artwork Files                                                                |                                                                                                    |                                                                                                    |                                                                                                    |                                                                                                    |                                                                                                    |                                                                                                    |                                                                                                    |
|             | Single/bulk<br>Bulk<br>File 10.pc<br>Reason for E<br>Single | Single/bulk Size Bulk 1X2g File 10.pdf AP Reason for Discontinuat Single 1kg | Single/bulk Package Packaging<br>description<br>Bulk 1X2g<br>Artwork Files<br>File 10.pdf APPROVED 06-Apr-20<br>Reason for Discontinuation: PR: Product is<br>Single 1kg | Single/bulk Package Packaging Status  Bulk 1X2g Discontinued  CArtwork Files  File 10.pdf APPROVED 06-Apr-20 (21.9 KB)  Reason for Discontinuation: PR: Product is discontinued for sa Single 1kg Discontinued | Single/bulk     Package<br>size     Packaging<br>description     Status     Submission<br>Date       Bulk     1X2g     Discontinued     06-Apr-20       Artwork Files       File 10.pdf     APPROVED 06-Apr-20 (21.9 KB)       Reason for Discontinuation: PR: Product is discontinued for sales in the market       Single     1kg     Discontinued     06-Apr-20 | Single/bulk     Package<br>size     Packaging<br>description     Status     Submission<br>Date     Approval<br>Date       Bulk     1X2g     Discontinued     06-Apr-20     06-Apr-20       Artwork Files       File 10.pdf     APPROVED 06-Apr-20 (21.9 KB)     cmt.pdf       Reason for Discontinuation: PR: Product is discontinued for sales in the market       Single     1kg     Discontinued     06-Apr-20 | Single/bulk       Package<br>size       Package<br>description       Status       Submission<br>Date       Approval<br>Date       Last Modified<br>Date         Bulk       1X2g       Discontinued       06-Apr-20       06-Apr-20       04-Jun-20         HPB C         File 10.pdf       APPROVED       06-Apr-20       (21.9 KB)       cmt.pdf       06-Apr-         Reason for Discontinuation: PR: Product is discontinued for sales in the market         Single       1kg       Discontinued       06-Apr-20       06-Apr-20       04-Jun-20 | Single/bulk Package<br>size Packaging<br>description Status Submission<br>Date Approval<br>Date Last Modified<br>Date Listed date   Bulk 1X2g Discontinued 06-Apr-20 06-Apr-20 04-Jun-20 08-May-<br>20   HPB Comments   File 10.pdf APPROVED 06-Apr-20 (21.9 KB) cmt.pdf 06-Apr-20 (8.8 KB)   Reason for Discontinuation: PR: Product is discontinued for sales in the market   Single 1kg Discontinued 06-Apr-20 06-Apr-20 04-Jun-20 08-Apr-20 | Single/bulk       Package<br>size       Package<br>description       Status       Submission<br>Date       Approval<br>Date       Last Modified<br>Date       Listed date       Actions         Bulk       1X2g       Discontinued       06-Apr-20       06-Apr-20       04-Jun-20       08-May-<br>20       Select         Keason for Discontinuation:       PR: Product is discontinued for sales in the market       cmt.pdf       06-Apr-20       08-May-<br>20       Select |

# Suspension/Appeal Period: 1 Sep - 31 Oct

1. On 1 Sep, companies that did not complete product review by 31 Aug will have their HCS programme status changed to *Suspended*. The suspended company will not be able to submit or amend HCS application(s). The suspended company will also not be able to use any HCS modules including HCS Application, Product Review and Advertising Materials modules. You will see the following after you log into HCS programme account:

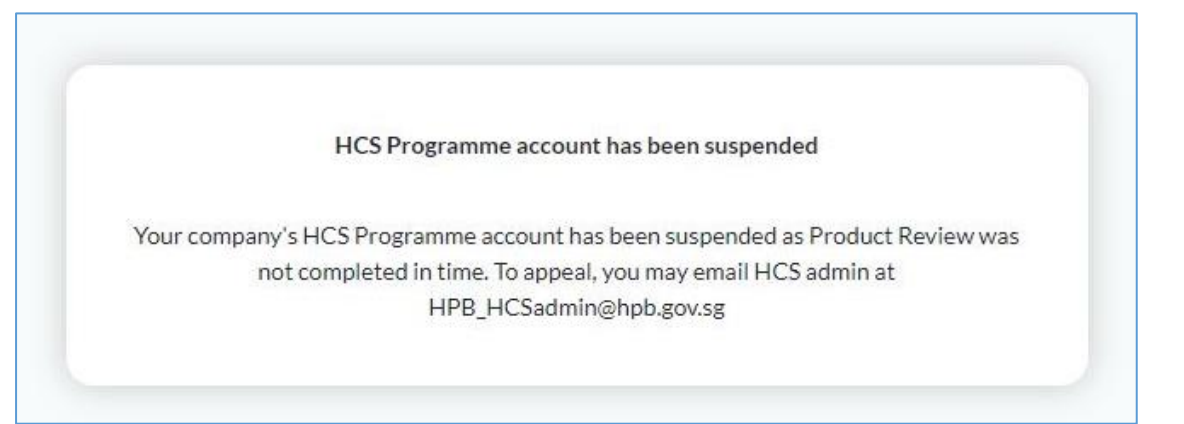

- Email notifications will be sent to the suspended companies to inform them of the suspension and to remind them to email <u>HPB\_HCSadmin@hpb.gov.sg</u> within the Appeal Period (1 Sep – 31 Oct) to appeal for a second chance to complete product review.
- 3. After the appeal is approved, the company will regain access to the Product Review module but the other modules (e.g. Application module and Advertising Materials module) will remain suspended until product review is completed. Please complete product review by 31 Oct.

4. To complete the product review, please refer to the following steps:

| A Singapore Gover            | nment Agency Website         |              |                                      |
|------------------------------|------------------------------|--------------|--------------------------------------|
| Health<br>Promotion<br>Board | Application Resource         | 'S           |                                      |
| APPLICATION / MAN            | Manage HCS Application       |              | Last login: 28-May-20 Welcome, Cc Cc |
| Manage                       | Manage Advertising Materials |              |                                      |
| Wanage                       | Manage Product Review        |              |                                      |
| Applicatio                   | Product Review History       | Product Name | Q SEARCH                             |
| ADVANCE                      | SEARCH 🔻                     |              |                                      |

a. To locate the product review module, click on *Application*, then *Manage Product Review*.

- b. You arrive at the Selection page of the Product Review module. At this page, please determine which product(s) within the populated HCS product review list you wish to keep HCS or discontinue HCS. Please select the product(s) that you **DO NOT** want.
  - i. You may download your appeal email if needed. To download the appeal email, click on "Download Appeal Email" at the top right corner.
  - ii. You may use the search function or sort by column heading to find application/package(s).

| A Singapore Government Agency | Website                         |                       |                                          |                               |                                      |
|-------------------------------|---------------------------------|-----------------------|------------------------------------------|-------------------------------|--------------------------------------|
| Health<br>Promotion Applicat  | ion Resources                   |                       |                                          |                               | = + +                                |
| APPLICATION / MANAGE PRODUC   | TREVIEW                         |                       |                                          |                               | Last login: 28-May-20 Welcome, Cc Cc |
| Manage Produ                  | ct Review 202                   | :0                    | Search Function                          | ı                             | DOWNLOAD APPEAL EMAIL                |
| Product Review has not been s | submitted to HPB. Failure to co | omplete the Product R | leview by 31 October will result in terr | mination of the Licence Agree | ment.                                |
| Application Number            | Bra                             | and Name              | Product                                  | Name                          | Q SEARCH                             |
| Click on a colur              | nn heading to s                 | ort select f          | PACKAGES TO DISCONTINUE                  |                               |                                      |
| (Total Applications: 29   1   | ot. Package 35)                 |                       |                                          |                               |                                      |
| APPLICATION STATUS            | APPLICATION NUMBER              | BRAND NAME            | PRODUCT NAME                             | DISCONTINUE                   |                                      |
| OPEN                          | HCS200029                       | Violet                | Day 1                                    |                               |                                      |
| PACKAGE STATUS                | PACKAGE INFO                    | PACKAGE DESC          | RIPTION PACKAGE APPROVAL                 | DATE                          | ▲ 1 PACKAGES                         |
| Approved                      | 100g                            | Pet                   | 22-Apr-20                                |                               |                                      |

| Total Applications: 20   Tota | al Packages: 35)   |                     |                       |             |               |              |
|-------------------------------|--------------------|---------------------|-----------------------|-------------|---------------|--------------|
| APPLICATION STATUS            | APPLICATION NUMBER | BRAND NAME          | PRODUCT NAME          | DISCONTINUE |               |              |
| OPEN                          | HCS200029          | Violet              | Day 1                 |             |               |              |
| PACKAGE STATUS                | PACKAGE INFO       | PACKAGE DESCRIPTION | PACKAGE APPROVAL DATE |             |               | ▲ 1 PACKAGES |
| Approved                      | 100g               | Pet                 | 22-Apr-20             | Reason:     | Select reason | Ŧ            |
| RE-OPEN                       | HCS200091          | Violet              | P004                  |             |               |              |
| PACKAGE STATUS                | PACKAGE INFO       | PACKAGE DESCRIPTION | PACKAGE APPROVAL DATE |             |               | ▲ 2 PACKAGES |
| Approved                      | 20kg               | pett                | 11-May-20             | 🔽 Reason:   | Select reason | Ŧ            |
| Revise                        | 10g                | pett                | 11-May-20             | Reason:     | Select reason | •            |
|                               |                    |                     |                       |             |               |              |

# iii. Select only the application/package(s) you intend to discontinue HCS.

iv. For every item you select to discontinue, a dropdown box to select reason for discontinue appears. Select the reason for each item. If you select "Others", please specify the reason.

| Reason: | belect reason 👻                                                               |
|---------|-------------------------------------------------------------------------------|
|         | PR: Product is discontinued for sales in the market                           |
|         | PR: Product to cease carrying HCS due to change in company business direction |
|         | PR: Revised Guidelines: Product no longer meets HCS nutrient guidelines       |
|         | PR: Revised Guidelines: Product has to be reclassified to new category        |
|         | PR: Others (please specify)                                                   |
|         |                                                                               |

- v. What happens when application or package status changes during the product review exercise?
  - if application or package status changes (e.g. to rejected), leading to a total of zero approved applications under the company's License Agreement, the License Agreement will terminate. Therefore, the company will see the following message on the *Manage Product Review* page - Product review is no longer required. The company will also be notified by email that the company no longer needs to do product review.

| Breatty                             | Application                | Resources                                    | Administration                        |
|-------------------------------------|----------------------------|----------------------------------------------|---------------------------------------|
| Bowd                                |                            | Resources                                    | Patiningarannan                       |
| PLICATION / MA                      | ANAGE PRODUCT REVIEW       |                                              |                                       |
| Manage                              | Product Re                 | eview                                        |                                       |
|                                     |                            |                                              |                                       |
| roduct review i                     | is conducted every July f  | or companies who hav                         | e a valid Licence Agreement with HPB. |
| Product review i<br>There are chang | is conducted every July fi | or companies who hav<br>ence Agreement and a | e a valid Licence Agreement with HPB. |
| Product review                      | is conducted every July fi | or companies who hav                         | e a valid Licence Agreement with HPB. |

- <u>if application or package status changes (e.g. to rejected) but company still</u> <u>has at least one approved packaged under the License Agreement, the</u> <u>License Agreement will remain valid.</u> The status of the affected application/package(s) will be updated accordingly in the Selection page of Product Review module.
  - You do not need to select these application/package(s) for discontinuation as it is already rejected.
  - Note that if you do select these rejected package(s) for discontinuation, the status will not change but you are able to select the reason for discontinuation.
- vi. To save and continue with Product Review another time, click "Save" at the bottom of the page.

| Product Review has not been submitted to HPB. Failure to complete the Product Review by 31 August will result in | n HCS programme suspension. |        |
|----------------------------------------------------------------------------------------------------|-----------------------------|--------|
|                                                                                                    | SAVE                        | SUBMIT |

### vii. To proceed and submit, click "Submit" at the bottom of the page.

| Prod | duct Review has not been submitted to HPB. Failure to complete the Product Review by 31 August will result in HCS programme suspension. |        |
|------|----------------------------------------------------------------------------------------------------|--------|
|      | SAVE                                                                                                    | SUBMIT |

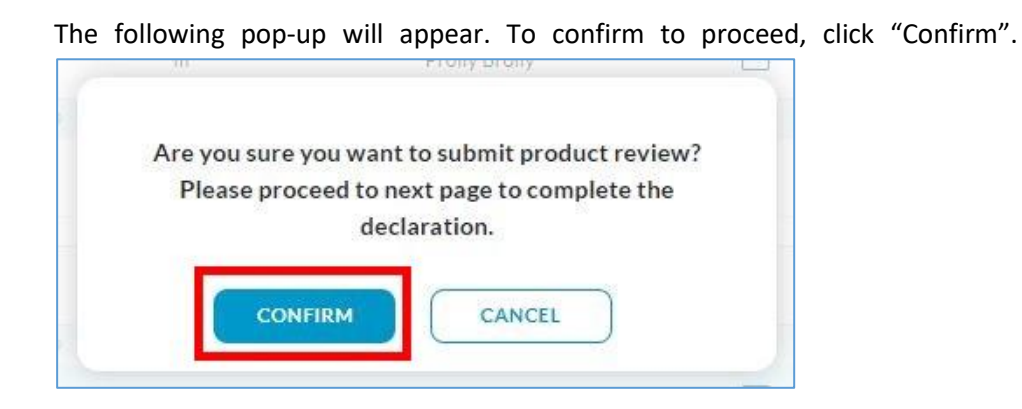

c. You will arrive at the Product Review Summary page of the Product Review module. Product review is not complete until the declaration boxes are checked and "confirm" button is clicked.

| A Singapore Governme         | nt Agency Website       |                                   |                                         |                                   |                             |
|------------------------------|-------------------------|-----------------------------------|-----------------------------------------|-----------------------------------|-----------------------------|
| Bealth<br>Promotion<br>Board | Application F           | Resources Administra              | tion                                    |                                   |                             |
| ICATION / MANAGE             | PRODUCT REVIEW          |                                   |                                         | Last logir                        | n: 28-May-20 Welcome, Cc Cc |
| lanage Pr                    | oduct Revi              | ew 2020                           |                                         |                                   |                             |
| Product Review has r         | not been submitted to H | IPB. Please check the declaration | boxes and select 'Confirm' below to con | plete the Product Review.         |                             |
|                              |                         | P                                 | RODUCT REVIEW SUMMARY                   |                                   |                             |
| UEN                          | COMPANY NAME            | PROGRAMME STATUS                  | PRODUCT REVIEW STATUS                   | REVIEW COMPLETED DATE             | APPEAL EMAIL                |
| 11111111A                    | COLOR                   | APPEAL                            |                                         | 28-May-20                         | Download                    |
| No. of packages              | selected for PR         | No. of pack<br>3                  | ages selected to be discontinued        | No. of packages selected no<br>32 | ot to be discontinued       |
| No. of applicatio            | ns selected for PR      |                                   |                                         |                                   |                             |
|                              |                         |                                   |                                         |                                   |                             |
|                              |                         | PRODUCT                           | REVIEW SUMMARY - PACKAGE DE             | TAILS                             |                             |

i. Check that the package(s) selected to be discontinued and not to be discontinued in the *Product Review Summary - Package Details* are correct.

## Example of Product Review Summary - Package Details:

|                                                                                                    |                                                                                                    | Packages selecte                                                                                                    | d to be discontinued                                                                                                    |                                                                                  |
|----------------------------------------------------------------------------------------------------|----------------------------------------------------------------------------------------------------|----------------------------------------------------------------------------------------------------|----------------------------------------------------------------------------------------------------|----------------------------------------------------------------------------------|
| APPLICATION STATUS                                                                                                    | APPLICATION NUMBER                                                                                                    | BRAND NAME                                                                                                    | PRODUCT NAME                                                                                                    | DISCONTINUATION REASON                                                           |
| COMPLETED                                                                                                    | HCS200063                                                                                                    | m                                                                                                    | уу                                                                                                    |                                                                                  |
| PACKAGE STATUS                                                                                                    | PACKAGE INFO                                                                                                    | PACKAGE DESCRIPTION                                                                                                    | PACKAGE APPROVAL DATE                                                                                                    | ▲ 1 PACKAGES                                                                     |
| Approved                                                                                                    | 1X600ml                                                                                                    | Shhs                                                                                                    | 27-Apr-20                                                                                                    | PR: Product is discontinued for sales in the market                              |
| RE-OPEN                                                                                                    | HCS200067                                                                                                    | m                                                                                                    | уу                                                                                                    |                                                                                  |
| PACKAGE STATUS                                                                                                    | PACKAGE INFO                                                                                                    | PACKAGE DESCRIPTION                                                                                                    | PACKAGE APPROVAL DATE                                                                                                    | ▲ 2 PACKAGES                                                                     |
| Amended                                                                                                    | 70g                                                                                                    |                                                                                                    | 27-Apr-20                                                                                                    | PR: Product to cease carrying HCS due to change<br>in company business direction |
| Final Review                                                                                                    | 7g                                                                                                    |                                                                                                    | 27-Apr-20                                                                                                    | PR: Revised Guidelines: Product no longer meets<br>HCS nutrient guidelines       |
|                                                                                                    |                                                                                                    |                                                                                                    |                                                                                                    |                                                                                  |
|                                                                                                    |                                                                                                    | Packages not selec                                                                                                    | ted to be discontinued                                                                                                    |                                                                                  |
|                                                                                                    |                                                                                                    | Packages not selec                                                                                                    | ted to be discontinued                                                                                                    |                                                                                  |
| APPLICATION STATUS                                                                                                    | APPLICATION NUMBER                                                                                                    | Packages not selec                                                                                                    | ted to be discontinued                                                                                                    |                                                                                  |
| APPLICATION STATUS                                                                                                    | APPLICATION NUMBER                                                                                                    | Packages not select<br>BRAND NAME<br>Friso Gold                                                                                                    | PRODUCT NAME<br>Stage 3 Growing-Up Formula                                                                                                    |                                                                                  |
| APPLICATION STATUS<br>RE-OPEN<br>PACKAGE STATUS                                                                                                    | APPLICATION NUMBER<br>HCS200010<br>PACKAGE INFO                                                                                                    | Packages not select<br>BRAND NAME<br>Friso Gold<br>PACKAGE DESCRIPTION                                                                                                    | PRODUCT NAME<br>Stage 3 Growing-Up Formula<br>PACKAGE APPROVAL DATE                                                                                                    | ▲ 1PACKAGES                                                                      |
| APPLICATION STATUS<br>RE-OPEN<br>PACKAGE STATUS<br>Revise                                                                                            | APPLICATION NUMBER<br>HCS200010<br>PACKAGE INFO<br>100g                                                                                                    | Packages not select<br>BRAND NAME<br>Friso Gold<br>PACKAGE DESCRIPTION<br>123                                                                                                    | PRODUCT NAME PRODUCT NAME Stage 3 Growing-Up Formula PACKAGE APPROVAL DATE 21-Apr-20                                                                                                    | ▲ 1 PACKAGES                                                                     |
| APPLICATION STATUS RE-OPEN PACKAGE STATUS Revise COMPLETED                                                                                           | APPLICATION NUMBER<br>HCS200010<br>PACKAGE INFO<br>100g<br>HCS200068                                                                                                 | Packages not select<br>BRAND NAME<br>Friso Gold<br>PACKAGE DESCRIPTION<br>123                                                                                                    | ted to be discontinued<br>PRODUCT NAME<br>Stage 3 Growing-Up Formula<br>PACKAGE APPROVAL DATE<br>21-Apr-20                                                                                                    | ▲ 1 PACKAGES                                                                     |
| APPLICATION STATUS<br>RE-OPEN<br>PACKAGE STATUS<br>Revise<br>COMPLETED<br>PACKAGE STATUS                                                             | APPLICATION NUMBER<br>HCS200010<br>PACKAGE INFO<br>100g<br>HCS200068<br>PACKAGE INFO                                                                                 | Packages not select<br>BRAND NAME<br>Friso Gold<br>PACKAGE DESCRIPTION<br>123<br>m<br>PACKAGE DESCRIPTION                                                                                                    | PRODUCT NAME PRODUCT NAME Stage 3 Growing-Up Formula PACKAGE APPROVAL DATE 21-Apr-20 Prolly Brolly PACKAGE APPROVAL DATE                                                                                                    | ▲ 1 PACKAGES<br>▲ 1 PACKAGES                                                     |
| APPLICATION STATUS RE-OPEN PACKAGE STATUS COMPLETED PACKAGE STATUS Approved                                                                          | APPLICATION NUMBER<br>HCS200010<br>PACKAGE INFO<br>100g<br>HCS200068<br>PACKAGE INFO<br>9g                                                                           | Packages not select<br>BRAND NAME<br>Friso Gold<br>PACKAGE DESCRIPTION<br>123<br>m<br>PACKAGE DESCRIPTION                                                                                                    | PRODUCT NAME PRODUCT NAME Stage 3 Growing-Up Formula PACKAGE APPROVAL DATE 21-Apr-20 Prolly Brolly PACKAGE APPROVAL DATE 27-Apr-20                                                                                                    | ▲ 1 PACKAGES<br>▲ 1 PACKAGES                                                     |
| APPLICATION STATUS<br>RE-OPEN<br>PACKAGE STATUS<br>Revise<br>COMPLETED<br>PACKAGE STATUS<br>Approved<br>RE-OPEN                                      | APPLICATION NUMBER<br>HCS200010<br>PACKAGE INFO<br>100g<br>HCS200068<br>PACKAGE INFO<br>9g<br>HCS200067                                                              | Packages not select<br>BRAND NAME<br>Friso Gold<br>PACKAGE DESCRIPTION<br>123<br>m<br>PACKAGE DESCRIPTION                                                                                                    | PRODUCT NAME PRODUCT NAME Stage 3 Growing-Up Formula August 21-Apr-20 Prolly Brolly PACKAGE APPROVAL DATE 27-Apr-20 yy                                                                                                    | ▲ 1 PACKAGES<br>▲ 1 PACKAGES                                                     |
| APPLICATION STATUS<br>RE-OPEN<br>PACKAGE STATUS<br>COMPLETED<br>PACKAGE STATUS<br>Approved<br>RE-OPEN<br>PACKAGE STATUS                              | APPLICATION NUMBER<br>HCS200010<br>PACKAGE INFO<br>100g<br>HCS200068<br>PACKAGE INFO<br>9g<br>HCS200067<br>PACKAGE INFO                                              | Packages not select<br>BRAND NAME<br>Friso Gold<br>PACKAGE DESCRIPTION<br>123<br>m<br>PACKAGE DESCRIPTION<br>m                                                                                                  | RODUCT NAME PRODUCT NAME Stage 3 Growing-Up Formula August ApprOVAL DATE 21-Apr-20 Prolly Brolly PACKAGE APPROVAL DATE 27-Apr-20 yy PACKAGE APPROVAL DATE                                                                                                    | ▲ 1 PACKAGES<br>▲ 1 PACKAGES                                                     |
| APPLICATION STATUS<br>RE-OPEN<br>PACKAGE STATUS<br>COMPLETED<br>PACKAGE STATUS<br>RE-OPEN<br>PACKAGE STATUS<br>RE-OPEN<br>PACKAGE STATUS<br>ReassesS | APPLICATION NUMBER<br>HCS200010<br>PACKAGE INFO<br>100g<br>HCS200068<br>PACKAGE INFO<br>9g<br>HCS200067<br>HCS200067<br>PACKAGE INFO                                 | Packages not select<br>BRAND NAME<br>Friso Gold<br>PACKAGE DESCRIPTION<br>123<br>m<br>PACKAGE DESCRIPTION<br>m<br>PACKAGE DESCRIPTION                                                                           | RODUCT NAME<br>PRODUCT NAME<br>Stage 3 Growing-Up Formula<br>PACKAGE APPROVAL DATE<br>21-Apr-20<br>Prolly Brolly<br>PACKAGE APPROVAL DATE<br>27-Apr-20<br>YY<br>PACKAGE APPROVAL DATE<br>27-Apr-20                                                                                                    | ▲ 1 PACKAGES<br>▲ 1 PACKAGES<br>▲ 2 PACKAGES                                     |
| APPLICATION STATUS<br>RE-OPEN<br>PACKAGE STATUS<br>COMPLETED<br>PACKAGE STATUS<br>Approved<br>RE-OPEN<br>PACKAGE STATUS<br>Reassess<br>To Amend      | APPLICATION NUMBER<br>HCS200010<br>PACKAGE INFO<br>100g<br>HCS200068<br>HCS200067<br>PACKAGE INFO<br>9g<br>HCS200067<br>HCS200067<br>1kg<br>1kg                      | Packages not select<br>BRAND NAME<br>Friso Gold<br>PACKAGE DESCRIPTION<br>123<br>m<br>PACKAGE DESCRIPTION<br>m<br>PACKAGE DESCRIPTION<br>M                                                                      | PRODUCT NAME PRODUCT NAME Stage 3 Growing-Up Formula PACKAGE APPROVAL DATE 21-Apr-20 Prolly Brolly PACKAGE APPROVAL DATE 27-Apr-20 YY PACKAGE APPROVAL DATE 27-Apr-20 27-Apr-20                                                                                                    | ▲ 1 PACKAGES<br>▲ 1 PACKAGES<br>▲ 2 PACKAGES                                     |
| APPLICATION STATUS<br>RE-OPEN PACKAGE STATUS Revise COMPLETED PACKAGE STATUS RACKAGE STATUS RECOPEN PACKAGE STATUS REasses To Amend COMPLETED        | APPLICATION NUMBER<br>HCS200010<br>PACKAGE INFO<br>100g<br>HCS200068<br>HCS200067<br>HCS200067<br>HCS200067<br>Jkg<br>1g<br>HCS200065                                | Packages not select<br>BRAND NAME<br>Friso Gold<br>PACKAGE DESCRIPTION<br>123<br>m<br>PACKAGE DESCRIPTION<br>PACKAGE DESCRIPTION<br>M<br>PACKAGE DESCRIPTION<br>PACKAGE DESCRIPTION<br>B<br>BACKAGE DESCRIPTION | RODUCT NAME<br>PRODUCT NAME<br>Stage 3 Growing-Up Formula<br>PACKAGE APPROVAL DATE<br>21-Apr-20<br>PACKAGE APPROVAL DATE<br>27-Apr-20<br>YY<br>PACKAGE APPROVAL DATE<br>27-Apr-20<br>27-Apr-20<br>27-Apr-20                                                                                                    | ▲ 1 PACKAGES<br>▲ 1 PACKAGES<br>▲ 2 PACKAGES                                     |
| APPLICATION STATUS  RE-OPEN PACKAGE STATUS COMPLETED PACKAGE STATUS Reassess To Amend COMPLETED PACKAGE STATUS                                       | APPLICATION NUMBER<br>HCS200010<br>PACKAGE INFO<br>100g<br>HCS200068<br>HCS200068<br>PACKAGE INFO<br>9g<br>HCS200067<br>Ikg<br>1g<br>Ig<br>HCS200065<br>PACKAGE INFO | Packages not select<br>BRAND NAME<br>Friso Gold<br>PACKAGE DESCRIPTION<br>123<br>m<br>PACKAGE DESCRIPTION<br>PACKAGE DESCRIPTION<br>PACKAGE DESCRIPTION<br>Brandy Bundy<br>PACKAGE DESCRIPTION                  | RODUCT NAME<br>PRODUCT NAME<br>Stage 3 Growing-Up Formula<br>PACKAGE APPROVAL DATE<br>21-Apr-20<br>PACKAGE APPROVAL DATE<br>27-Apr-20<br>YY<br>PACKAGE APPROVAL DATE<br>27-Apr-20<br>27-Apr-20<br>27-A | ▲ 1 PACKAGES<br>▲ 1 PACKAGES<br>▲ 2 PACKAGES                                     |

 If you need to make changes to the list of packages selected (or not selected) to be discontinued, click on "Cancel" at the bottom of the page to return to the Selection page of the Product Review module.

| PRODUCT REVIEW DECLARATION                                                                                                    |        |
|----------------------------------------------------------------------------------------------------|--------|
| We have conducted the Product Review and hereby declare that: <ul> <li>(a) there has been no change in the contents of the Product.</li> </ul> |        |
| (b) the Product comply with the <u>Healthier Choice Symbol Nutrient Guidelines</u> .                                                           |        |
| Product Review has not been submitted to HPB. Please check the declaration boxes and select 'Confirm' below to complete the Product Review.    |        |
|                                                                                                    | CANCEL |

The following pop-up will appear. To cancel and edit the selection for discontinue, please click "Confirm".

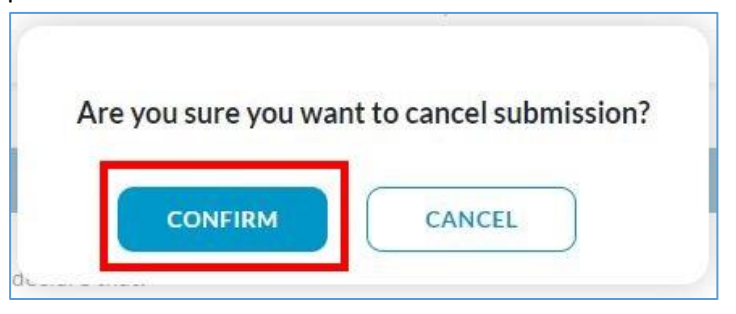

Subsequently, you will return to the Selection page of the Product Review module. Please amend the selection for package(s) to discontinue.

| A Singapore Government Agency Web        | site                          |                                |                                     |                       |                       |            |      |
|------------------------------------------|-------------------------------|--------------------------------|-------------------------------------|-----------------------|-----------------------|------------|------|
| Health<br>Promotion<br>Board Application | Resources                     |                                |                                     |                       | =                     | ÷          |      |
| CATION / MANAGE PRODUCT RE               | VIEW                          |                                |                                     |                       | Last login: 28-May-20 | Welcome, O | C Cc |
| anage Product                            | Review 2020                   | )                              |                                     |                       | DOWNLOAD A            | PPEAL EM   | AIL  |
| Product Review has not been subn         | nitted to HPB. Failure to com | plete the Product Review by 31 | l October will result in terminatic | n of the Licence Agre | ement.                |            |      |
| Application Number                       | Brand                         | 1 Name                         | Product Name                        |                       | Q SEA                 | ARCH       |      |
|                                          |                               | SELECT PACKAGES                | TO DISCONTINUE                      |                       |                       |            |      |
| (Total Applications: 20   Total          | l Packages: 35)               |                                |                                     |                       |                       |            |      |
| APPLICATION STATUS                       | APPLICATION NUMBER            | BRAND NAME                     | PRODUCT NAME                        | DISCONTINUE           |                       |            |      |
| OPEN                                     | HCS200029                     | Violet                         | Day 1                               |                       |                       |            |      |
| PACKAGE STATUS                           | PACKAGE INFO                  | PACKAGE DESCRIPTION            | PACKAGE APPROVAL DATE               |                       | ▲ 1P/                 | ACKAGES    |      |
| Approved                                 | 100g                          | Pet                            | 22-Apr-20                           |                       |                       |            |      |

iii. If the packages selected to be discontinued in the product review are correct, please go to the bottom of the Product Review Summary and check the two declaration boxes in the Product Review Declaration section. Then, click "Confirm" to complete the Product Review.

|               |                                                                            |                                                                                                    | PRO                                                     | DUCT REVIEW DECLA        | RATION                  |                 |        |         |
|---------------|----------------------------------------------------------------------------|----------------------------------------------------------------------------------------------------|---------------------------------------------------------|--------------------------|-------------------------|-----------------|--------|---------|
| We have co    | onducted the Product R<br>) there has been no ch<br>) the Product comply v | eview and hereby deview and hereby deview and hereby deviance of the second second sec | clare that:<br>s of the Product.<br>noice Symbol Nutrie | ent Guidelines.          |                         |                 |        |         |
| Product Revie | w has not been submitt                                                     | ed to HPB. Please ch                                                                                                    | eck the declaration                                     | boxes and select 'Submit | ' below to complete the | e Product Revie | w.     |         |
|               |                                                                            |                                                                                                    |                                                         |                          |                         |                 | CANCEL | CONFIRM |

The following pop-up will appear. To complete product review, please click "Confirm".

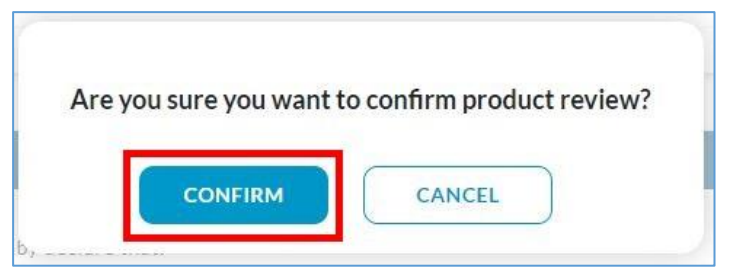

5. Product Review is completed and submitted. You will arrive at the following page which will show the submitted summary of the packages selected for discontinuation (invalid packages) and packages not selected for discontinuation (valid packages) and the declaration you have made. This page will be available for viewing in *Manage Product Review* until the end of the product review exercise (31 Oct), after which you can find it in *Product Review History* from 1 Nov.

|                                                                        |                                                    | PR                                                                                                    | ODUCT REVIEW SUMMARY                                                          |            |                |                              |
|------------------------------------------------------------------------|----------------------------------------------------|----------------------------------------------------------------------------------------------------|-------------------------------------------------------------------------------|------------|----------------|------------------------------|
| UEN CC                                                                 | MPANY NAME                                         | PROGRAMME STATUS                                                                                                    | PRODUCT REVIEW STATUS                                                         | REVIEW COM | PLETED DATE    | APPEAL EMAIL                 |
| 1111111A CO                                                            | DLOR                                               | ACTIVE                                                                                                    | COMPLETED                                                                     | 28-May-20  |                | Download                     |
| o. of packages selecte                                                 | d for PR 35                                        | No. of valid pa                                                                                                    | ackages 32                                                                    |            |                |                              |
| o. of packages selecte                                                 | d for PR 35                                        | No. of valid p                                                                                                    | Ackages 32<br>Valid Packages                                                  |            | You<br>downloa | may click to<br>ad appeal em |
| o. of packages selecte                                                 | d for PR 35                                        | No. of valid p                                                                                                    | ackages 32<br>Valid Packages<br>PRODUCT NAME                                  |            | You<br>downloa | may click to<br>ad appeal em |
| o. of packages selecte<br>APPLICATION STATUS<br>OPEN                   | d for PR 35<br>APPLICATION NUM<br>HCS200042        | No. of valid particular to the second second | ackages 32<br>Valid Packages<br>PRODUCT NAME<br>Chich Choe                    |            | You<br>downloa | may click to<br>ad appeal em |
| o. of packages selecte<br>APPLICATION STATUS<br>OPEN<br>PACKAGE STATUS | d for PR 35 APPLICATION NUM HCS200042 PACKAGE INFO | ABER BRAND NAME<br>Green<br>PACKAGE DESCE                                                                                                    | ackages 32 Valid Packages PRODUCT NAME Chich Choe RIPTION PACKAGE APPROVAL DA | TE         | You<br>downloa | may click to<br>ad appeal em |

|                    |                    | Invalid             | Packages              |                                                        |
|--------------------|--------------------|---------------------|-----------------------|--------------------------------------------------------|
| APPLICATION STATUS | APPLICATION NUMBER | BRAND NAME          | PRODUCT NAME          | DISCONTINUATION REASON                                 |
| CLOSED             | HCS200015          | Violet              | P002                  |                                                        |
| PACKAGE STATUS     | PACKAGE INFO       | PACKAGE DESCRIPTION | PACKAGE APPROVAL DATE | ▲ 2 PACKAGES                                           |
| Discontinued       | 1X2g               |                     | 06-Apr-20             | PR: Product is discontinued for sales in the<br>market |
| Discontinued       | 1kg                |                     | 06-Apr-20             | PR: Others: abc                                        |

- a. Note that the company programme status, product review status and application/package status shown on the page were captured when product review was submitted.
- b. The appeal email is available for download on this page if necessary.
- c. Information on the date and time the product review was submitted and who it was submitted by can be located at the bottom left corner of the page

| PRODUCT REVIEW DECLARATION                                                                                                    |                                                          |
|----------------------------------------------------------------------------------------------------|----------------------------------------------------------|
| <ul> <li>We have conducted the Product Review and hereby declare that:</li> <li>(a) there has been no change in the contents of the Product.</li> <li>(b) the Product comply with the <u>Healthier Choice Symbol Nutrient Guidelines.</u></li> </ul> |                                                          |
| Product Review has been completed & submitted:<br>28-May-20, 16:23:32 PM by Cc Cc (Authorised Representative)                                                                                                    |                                                          |
|                                                                                                    | Contact Feedback FAQ                                     |
| Report Vulnerability Privacy Statement Terms of Use Rate Service Sitemap                                                                                                    | © 2019 Government of Singapore. Last Updated 09 May 2019 |

d. The discontinued packages and the respective discontinuation reason(s) submitted in the product review can be viewed in the *Product Review Summary* page, under Invalid Packages.

|                    |                    | invaliu             | Fackages              |                                                        |
|--------------------|--------------------|---------------------|-----------------------|--------------------------------------------------------|
| APPLICATION STATUS | APPLICATION NUMBER | BRAND NAME          | PRODUCT NAME          | DISCONTINUATION REASON                                 |
| CLOSED             | HCS200015          | Violet              | P002                  |                                                        |
| PACKAGE STATUS     | PACKAGE INFO       | PACKAGE DESCRIPTION | PACKAGE APPROVAL DATE | ▲ 2 PACKAGES                                           |
| Discontinued       | 1X2g               |                     | 06-Apr-20             | PR: Product is discontinued for sales in the<br>market |
| Discontinued       | 1kg                |                     | 06-Apr-20             | PR: Others: abc                                        |

6. When product review is completed, the Company can resume submitting applications and regain access to other modules (e.g. Application module and Advertising Materials module).

- 7. The package(s) discontinued in product review exercise will be reflected in the system. You can find the discontinuation reason(s) for the package(s) that was/were discontinued due to product review via *Product Packaging Artwork* section in the respective application page(s).
  - a. At the Manage Applications page, click on the application number of the application with discontinued package(s).

| nage Applications                                                                     |                                                        |                      |                                       | (               | + ADD NEW APPLICA        |
|---------------------------------------------------------------------------------------|--------------------------------------------------------|----------------------|---------------------------------------|-----------------|--------------------------|
| 15<br>ADVANCE SEARCH V                                                                | Product Name                                           |                      |                                       |                 | Q SEARCH                 |
|                                                                                       |                                                        |                      |                                       |                 |                          |
| This is a filtered result (Total Results: 1                                           | 1)<br>APPLICATION NUMBER                               | BRAND NAME           | PRODUCT NAME                          | SUBMISSION DATE | ASSIGNED TO              |
| This is a filtered result (Total Results: 1 APPLICATION STATUS CLOSED                 | 1)<br>APPLICATION NUMBER<br>HC5200015                  | BRAND NAME<br>Violet | PRODUCT NAME<br>P002                  | SUBMISSION DATE | ASSIGNED TO              |
| This is a filtered result (Total Results: 1 APPLICATION STATUS  CLOSED PACKAGE STATUS | 1)<br>APPLICATION NUMBER<br>HC\$200015<br>PACKAGE INFO | BRAND NAME<br>Violet | PRODUCT NAME<br>P002<br>LAST MODIFIED | SUBMISSION DATE | ASSIGNED TO<br>tester 02 |

b. You will arrive at the following application page. Click on the "Packaging Artwork" tab.

| TION / MANAGE APPLICA | TIONS / HCS200015-VIOLET |                    |                  | Last login: 05-Jun-20 Welcome, |
|-----------------------|--------------------------|--------------------|------------------|--------------------------------|
| : <b>S200015</b> - Y  | Violet - P002            |                    | VIEV             | V ALL HISTORY                  |
| APPLICATION STATUS    | SUBMISSION DATE          | LAST MODIFIED DATE | APPLICATION TYPE | APPLICATION RELATIONSHIP       |
| CLOSED                | 06-Apr-20                | 04-Jun-20          | New              | 100                            |

c. In the *Product Packaging Artwork* section, look for the discontinued package size and click on the arrow to expand the row.

| PRO                             | DUCT INFORM                                                                     | ATION                                                           | S                                                      | NUTRIENT VALUES                                                                    |                        | PACKAGI                                        | NGARTWORK                                  | H                                  | .5 PRODUCT LI                | STING             |   |
|---------------------------------|---------------------------------------------------------------------------------|-----------------------------------------------------------------|--------------------------------------------------------|------------------------------------------------------------------------------------|------------------------|------------------------------------------------|--------------------------------------------|------------------------------------|------------------------------|-------------------|---|
| Uplo<br>Pleas<br>If the<br>Only | ad Product Pack<br>se upload the pro<br>ere is more than o<br>one file submissi | aging Artwor<br>duct packagir<br>ne artwork fo<br>on is allowed | r <b>k</b><br>ng artwork<br>or each pac<br>for each pa | with the HCS logo.<br>ikage size (e.g. front and l<br>ackage size (file size limit | oack), pleas<br>10 MB) | ase combine the                                | e artworks into o                          | ne PDF or ZIP file b               | efore uploading.             |                   |   |
|                                 |                                                                                 |                                                                 |                                                        |                                                                                    |                        |                                                |                                            |                                    |                              |                   |   |
| +                               | ADD NEW PAC                                                                     | KAGE SIZE                                                       |                                                        |                                                                                    | PRODUCT                | TPACKAGING                                     | GARTWORK                                   |                                    |                              |                   |   |
| +                               | ADD NEW PAC                                                                     | Package<br>size                                                 | Packagi<br>descript                                    | ing Status A                                                                       | PRODUCT                | T PACKAGINO<br>Submission<br>Date              | G ARTWORK<br>Approval<br>Date              | Last Modified<br>Date              | Listed date                  | Actions           |   |
| +                               | ADD NEW PAC<br>single/bulk<br>Bulk                                              | Package<br>size<br>1X2g                                         | Packagi<br>descript                                    | ing Status<br>tion Discont                                                         | PRODUCT                | T PACKAGINO<br>Submission<br>Date<br>06-Apr-20 | G ARTWORK<br>Approval<br>Date<br>06-Apr-20 | Last Modified<br>Date<br>04-Jun-20 | Listed date<br>08-May-<br>20 | Actions<br>Select | Ţ |

d. The reason for discontinuation will be shown. PR indicates that the product was discontinued by the company in the Manage Product Review page.

|   |              |                 |                          | PRODU               | ICT PACKAGIN       | G ARTWORK        |                       |               |         |   |
|---|--------------|-----------------|--------------------------|---------------------|--------------------|------------------|-----------------------|---------------|---------|---|
|   | Single/bulk  | Package<br>size | Packaging<br>description | Status 🔺            | Submission<br>Date | Approval<br>Date | Last Modified<br>Date | Listed date   | Actions |   |
| • | Bulk         | 1X2g            |                          | Discontinued        | 06-Apr-20          | 06-Apr-20        | 04-Jun-20             | 08-May-<br>20 | Select  | * |
| 1 |              |                 | Artwork Files            |                     |                    |                  | НРВ С                 | Comments      |         |   |
|   | File 10.pc   | lf AP           | PROVED 06-Apr-20 (       | (21 <b>.9 K</b> B)  |                    | cmt.pdf          | 06-Apr-               | 20 (8.8 KB)   |         |   |
|   | Reason for [ | Discontinual    | tion: PR: Product is c   | liscontinued for sa | lles in the marke  | et               |                       | 08-Apr-       |         |   |
| • | Single       | 1kg             |                          | Discontinued        | 06-Apr-20          | 06-Apr-20        | 04-Jun-20             | 20            | Select  | Ť |
|   |              |                 | Artwork Files            |                     |                    |                  |                       |               |         |   |
|   | File 2.pdf   | АР              | PROVED 06-Apr-20 (       | (21.7 KB)           |                    |                  |                       |               |         |   |
|   | Reason for [ | Discontinual    | tion: PR: Others: abc    |                     |                    |                  |                       |               |         |   |

# If Product Review is not completed by end of Suspension/Appeal Period (31 Oct)

For companies that did not complete product review by the end of Suspension/Appeal Period (31 Oct), the following will occur on 1 Nov:

- 1. The License Agreement (LA) will be terminated, thus all approved HCS application(s) will be automatically rejected by the system. Email notifications will be sent out to inform companies of LA termination.
  - a. At the *Manage Applications* page, you will see that all approved HCS application(s) and package(s) have been rejected. Click on the arrow to expand the row to view packages status.

| 👂 A Singapore Go             | vernment Agency Website |                    |            |               |                 |                               |
|------------------------------|-------------------------|--------------------|------------|---------------|-----------------|-------------------------------|
| Breath<br>Promotion<br>Board | Application             | Resources          |            |               |                 | A A                           |
| PPLICATION / M               | IANAGE APPLICATIONS     |                    |            |               | Last login      | : 05-Jun-20 Welcome, Anna Lee |
| Manage                       | e Applicatio            | ns                 |            |               | (               | + ADD NEW APPLICATION         |
| Applicat                     | tion Number             | Product Name       |            |               |                 | Q SEARCH                      |
| ADVAN                        | NCE SEARCH 🔻            |                    |            |               |                 |                               |
| (Total Res                   | sults: 1)               |                    |            |               |                 |                               |
| AP                           | PLICATION STATUS 🔺      | APPLICATION NUMBER | BRAND NAME | PRODUCT NAME  | SUBMISSION DATE | ASSIGNED TO                   |
|                              | REJECTED                | HCS200092          | GREEN      | GR 001        | 12-May-20       | tester 02                     |
|                              |                         |                    |            |               |                 | ♥ 2/2 packages                |
| APPI                         | LICATION STATUS 🔺       | APPLICATION NUMBER | BRAND NAME | PRODUCT NAME  | SUBMISSION DATE | ASSIGNED TO                   |
|                              | REJECTED                | HCS200092          | GREEN      | GR 001        | 12-May-20       | tester 02                     |
| P                            | PACKAGE STATUS 🔻        | PACKAGE INFO       | 5          | LAST MODIFIED |                 | ▲ 2/2 packages                |
| F                            | Rejected                | 1kg                |            | 04-Jun-20     |                 |                               |
| F                            | Rejected                | 2kg                |            | 04-Jun-20     |                 |                               |

#### b. To view the reason for package rejection:

Go to *Manage Applications* page and click on the application number of the *Rejected* application with rejected package(s).

| A Singapore Gov              | ernment Agency Website |                    |            |               |                 |                             |
|------------------------------|------------------------|--------------------|------------|---------------|-----------------|-----------------------------|
| Heatth<br>Promotion<br>Board | Application            | Resources          |            |               |                 | <b>— •</b>                  |
| PLICATION / MAN              | NAGE APPLICATIONS      |                    |            |               | Last login:     | : 05-Jun-20 Welcome, Anna L |
| Manage                       | Applicatior            | ıs                 |            |               | (               | + ADD NEW APPLICATION       |
| Applicatio                   | n Number               | Product Name       |            |               |                 | Q SEARCH                    |
| ADVANCE                      | ESEARCH 🔻              |                    |            |               |                 |                             |
| (Total Resul                 | (ts: 1)                |                    |            |               |                 |                             |
| APPL                         | ICATION STATUS 🔺       | APPLICATION NUMBER | BRAND NAME | PRODUCT NAME  | SUBMISSION DATE | ASSIGNED TO                 |
|                              | REJECTED               | HCS200092          | GREEN      | GR 001        | 12-May-20       | tester 02                   |
| PA                           | ACKAGE STATUS 🔻        | PACKAGE INFO       |            | LAST MODIFIED |                 | ▲ 2/2 packages              |
| R                            | ejected                | 1kg                |            | 04-Jun-20     |                 |                             |
| R                            | eiected                | 2kg                |            | 04-Jun-20     |                 |                             |

From this point, there are 2 ways to view reason for package rejection:

i. View rejection reason in *Product Packaging Artwork*. Click on "Packaging Artwork" tab.

| Health<br>Promotion<br>Board Application | n Resources          |                          |                  |                                        |
|------------------------------------------|----------------------|--------------------------|------------------|----------------------------------------|
| PLICATION / MANAGE APPLICATIO            | NS / HCS200092-GREEN |                          |                  | Last login: 05-Jun-20 Welcome, Anna Le |
| HCS200092 - GI                           | REEN - GR 001        |                          | VIEW             | ALL HISTORY VIEW ALL COMMENTS          |
|                                          |                      |                          |                  |                                        |
| APPLICATION STATUS                       | SUBMISSION DATE      | LAST MODIFIED DATE       | APPLICATION TYPE | APPLICATION RELATIONSHIP               |
| REJECTED                                 | 12-May-20            | 04-Jun- <mark>2</mark> 0 | New              | -                                      |
|                                          |                      |                          | 8273             |                                        |
|                                          |                      |                          |                  |                                        |
|                                          |                      |                          |                  |                                        |

• In the *Product Packaging Artwork* section, look for the rejected package size and click on the arrow to expand the row to view the reason for rejection.

| PRODUCTI       | NFORMATION                 | S                   | NUTRIENT            | VALUES                      | PACKA                                           | GING ARTWORI                                | K F                                | ICS PRODUCT L     | ISTING                   |   |
|----------------|----------------------------|---------------------|---------------------|-----------------------------|-------------------------------------------------|---------------------------------------------|------------------------------------|-------------------|--------------------------|---|
| Upload Prod    | uct Packaging Artv         | ork                 |                     |                             |                                                 |                                             |                                    |                   |                          |   |
| Please upload  | the product packa          | ging artwo          | ork with the HCS    | logo.                       |                                                 |                                             |                                    |                   |                          |   |
| If there is mo | re than one artwor         | for each p          | oackage size (e.g   | front and back              | ), please combine                               | the artworks into                           | one PDF or ZIP file                | before uploading. |                          |   |
| Only one file  | submission is allow        | ed for each         | nackage size (fi    | le size limit 10 M          | VIR)                                            |                                             |                                    |                   |                          |   |
| Only one me    | Submission is allow        | La for caci         | i pucicage size (ii | 10 5120 INTRO 10 1          | 10)                                             |                                             |                                    |                   |                          |   |
|                |                            |                     |                     |                             |                                                 |                                             |                                    |                   |                          |   |
|                |                            |                     |                     |                             |                                                 |                                             |                                    |                   |                          |   |
|                |                            |                     |                     |                             |                                                 |                                             |                                    |                   |                          |   |
| + ADD N        | EW PACKAGE SIZ             |                     |                     | 880                         |                                                 |                                             |                                    |                   |                          |   |
| + ADD N        | EW PACKAGE SIZ             |                     |                     | PRO                         | DUCT PACKAGI                                    | NG ARTWORK                                  |                                    |                   |                          |   |
| + ADD N        | EW PACKAGE SIZ             | Pack                | aging               | PRO<br>Status 🔺             | DUCT PACKAGI<br>Submission<br>Date              | NG ARTWORK<br>Approval<br>Date              | Last Modified<br>Date              | Listed<br>date    | Actions                  |   |
| + ADD NI       | ew PACKAGE SIZ             | Pack                | aging<br>ription    | PRO<br>Status 🔺             | DUCT PACKAGI<br>Submission<br>Date              | NG ARTWORK<br>Approval<br>Date              | Last Modified<br>Date              | Listed<br>date    | Actions                  |   |
| + ADD NI       | ew PACKAGE SIZ             | Pack<br>desc<br>PET | aging<br>ription    | PRO<br>Status 🛦<br>Rejected | DUCT PACKAGI<br>Submission<br>Date<br>12-May-20 | NG ARTWORK<br>Approval<br>Date<br>12-May-20 | Last Modified<br>Date<br>04-Jun-20 | Listed<br>date    | Actions<br>Select        | v |
| + ADD NI       | le/bulk Package<br>ile 1kg | Pack<br>desc        | aging<br>ription    | PRO<br>Status 🔺<br>Rejected | DUCT PACKAGI<br>Submission<br>Date<br>12-May-20 | NG ARTWORK<br>Approval<br>Date<br>12-May-20 | Last Modified<br>Date<br>04-Jun-20 | Listed<br>date    | <b>Actions</b><br>Select | Ÿ |

• The reject reason appears: LA terminated due to Product Review not completed.

| Single 1kg PET Rejected 12-May-20 12-May-20 04-Jun-20 - Select Artwork Files HPB Comments       | - Select           |
|-------------------------------------------------------------------------------------------------|--------------------|
| Artwork Files HPB Comments                                                                      | HPB Comments       |
|                                                                                                 |                    |
| File 1.pdf         APPROVED 12-May-20 (305.9 KB)         File 6.pdf         12-May-20 (21.7 KB) | 2-May-20 (21.7 KB) |

#### ii. View rejection reason in Application History Listing. Click on "View All History".

| ICATION / MANAG | GE APPLICATIONS / | HCS200092-GREEN |                    |                  | Last login: 05-Jun-2   | 0 Welcome, Anna I |
|-----------------|-------------------|-----------------|--------------------|------------------|------------------------|-------------------|
| ICS2000         | 92 - GRE          | EN - GR 001     |                    | VIEW             | ALL HISTORY VIEW       | V ALL COMMENTS    |
| APPLICATION     | N STATUS          | SUBMISSION DATE | LAST MODIFIED DATE | APPLICATION TYPE | APPLICATION RELATIONSH | IP                |
| REJECTE         | ED                | 12-May-20       | 04-Jun-20          | New              | -                      |                   |

• The *Application History Listing* section will show that the package(s) has been rejected by the system. Click on "Action Details" to expand action details.

| Health<br>Promotion<br>Board Application                                       | Resources                                           |                                                         |                                                                                           |
|--------------------------------------------------------------------------------|-----------------------------------------------------|---------------------------------------------------------|-------------------------------------------------------------------------------------------|
| ATION / MANAGE APPLICATION /                                                   | HCS200092-GREEN / VIEW ALL HISTORY                  |                                                         | Last login: 05-Jun-20 Welcome, Anna                                                       |
| View All Hist                                                                  | ory                                                 |                                                         | NO PAST HISTORY                                                                           |
| Action                                                                         | User role                                           | ×                                                       | Q search                                                                                  |
| ADVANCE SEARCH 🔻                                                               |                                                     |                                                         |                                                                                           |
|                                                                                | APPLI                                               | CATION HISTORY LISTING                                  |                                                                                           |
| (Total Results: 13)                                                            | APPLI                                               | CATION HISTORY LISTING                                  | Show <b>10 ∨</b> per page ≪ < <b>1</b> 2 > ≫                                              |
| (Total Results: 13)<br>DATE & TIME                                             | APPLI                                               | CATION HISTORY LISTING<br>USER ROLE                     | Show 10 v per page 《 〈 ③ 2 > 》<br>FIRST/LAST NAME                                         |
| (Total Results: 13)<br>DATE & TIME<br>04-Jun-20 17:40:25                       | APPLI<br>ACTION<br>Reject Package                   | CATION HISTORY LISTING<br>USER ROLE<br>System           | Show 10 v per page < < 3 2 > >><br>FIRST/LAST NAME<br>SYSTEM                              |
| (Total Results: 13)<br>DATE & TIME<br>04-Jun-20 17:40:25                       | APPLI<br>ACTION<br>Reject Package                   | USER ROLE<br>System                                     | Show 10 v per page << < 1 2 > >><br>FIRST/LAST NAME<br>SYSTEM<br>V ACTION DETAILS         |
| (Total Results: 13)<br>DATE & TIME<br>04-Jun-20 17:40:25<br>04-Jun-20 17:40:25 | APPLI<br>ACTION<br>Reject Package<br>Reject Package | CATION HISTORY LISTING<br>USER ROLE<br>System<br>System | Show 10 v per page 《 〈 ① 2 > 》<br>FIRST/LAST NAME<br>SYSTEM<br>* ACTION DETAILS<br>SYSTEM |

• The reject reason appears: LA terminated due to Product Review not completed.

| Total Results: 13)  |                | Sh                                                | ow 10 ∨ perpage << < 1 2 > |
|---------------------|----------------|---------------------------------------------------|----------------------------|
| DATE & TIME         | ACTION         | USER ROLE                                         | FIRST/LAST NAME            |
| 04-Jun-20 17:40:25  | Reject Package | System                                            | SYSTEM                     |
| FIELD               | OLD VALUE      | NEW VALUE                                         | ACTION DETAIL              |
| Package Size        | 1kg            | 1kg                                               |                            |
| Package Description | PET            | PET                                               |                            |
| Reject Reason       |                | LA terminated due to Product Review not completed |                            |
| Package Status      | APPROVED       | REJECTED                                          |                            |
| 04-lun-20 17:40:25  | Reject Package | System                                            | SYSTEM                     |

c. You may check the validity of your License Agreement at *Resources* > *HCS License* Agreement (LA).

| A Singapore Gov              | ernment Agency Website |           |  |
|------------------------------|------------------------|-----------|--|
| Health<br>Promotion<br>Board | Application            | Resources |  |
| RESOURCES / LICE             | ENCE AGREEMENT (LA)    |           |  |
| Licence                      | Agreemen               | t (LA)    |  |
|                              |                        |           |  |
| There is no Licen            | ce Agreement available | <b>.</b>  |  |

You will see the following when LA has been terminated.

To contrast, this is what you will see if your LA is valid.

| A Singapore Go               | wernment Agency Website | 5         |                     |  |
|------------------------------|-------------------------|-----------|---------------------|--|
| Health<br>Promotion<br>Board | Application             | Resources | Administration      |  |
| RESOURCES / LIC              | ENCE AGREEMENT (LA)     |           |                     |  |
| Licence                      | Agreemer                | nt (LA)   |                     |  |
| VIEW                         | LICENCE AGREE           |           | gned On : 21-Apr-20 |  |
|                              |                         |           |                     |  |

- 2. Company's HCS programme status will change from *Active* to *Enrolled*.
- 3. The suspension will be lifted, and the company can access HCS modules to submit new HCS application(s) and continue with pending application(s). Essentially, the company will have to restart the application process to keep HCS on their product(s).

# **Product Review History**

In Product Review History, company can view their product review history from previous years. After the product review exercise has ended on 31 Oct, that year's product review summary will be moved to *Product Review History* on 1 Nov.

1. To go to Product Review History, click on *Application*, then *Product Review History*.

| * A Singapore Gover | Application Resources Administration | 💻 🦺 🚣 HCS 🗸                         |
|---------------------|--------------------------------------|-------------------------------------|
| APPLICATION / MAP   | Manage HCS Application               | Last login: 27-May-20 Welcome, M YY |
| Manago              | Manage Advertising Materials         |                                     |
| Mallage             | Manage Product Review                | + ADD NEW APPLICATION               |
| Application         | Product Review History               | O SEADCH                            |
| Appreciation        | i i odder tame.                      |                                     |
| ADVANCE S           | SEARCH 🔻                             |                                     |
|                     |                                      |                                     |
| (Total Results      | :: 16)                               | Show 10 ∨ perpage << < 1 2 > >>     |

2. To view the product review summary history for a particular year, select the year from the dropdown box.

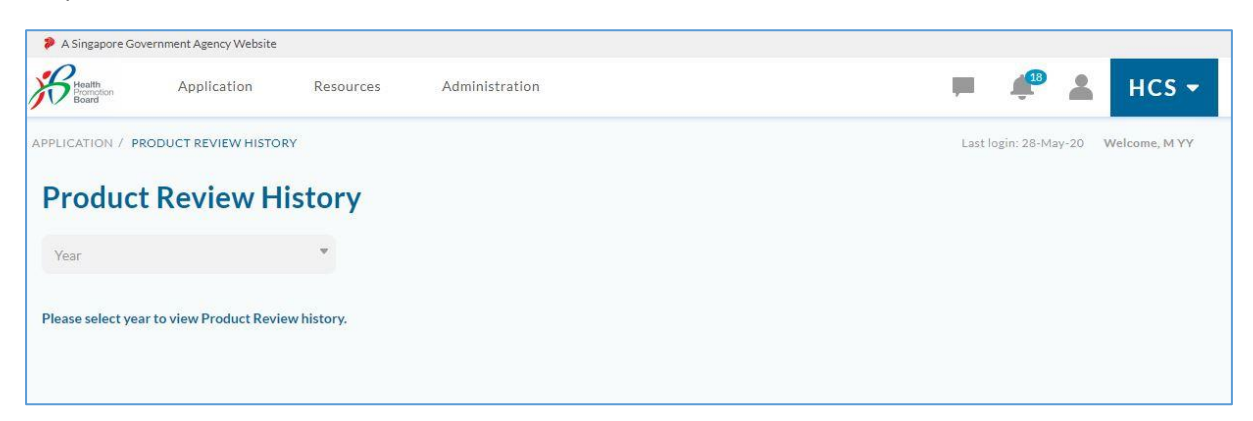

3. If company selects a year from the dropdown box in which they did not participate in product review, the following message will appear – No Product Review was required for that year.

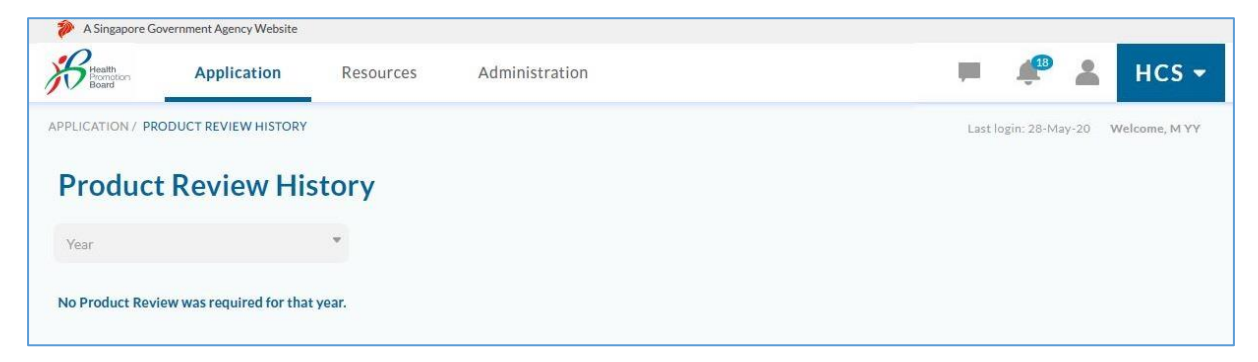

4. If there is product review history for the selected year, you will see a similar looking page:

*Example of a product review history page for company that completed product review between* 1 Jul – 31 Aug (i.e. without going through appeal).

| UEN (                   | COMPANY NAME                    | PROGRAMME ST            | TATUS PRODUCT REVIEW S     | TATUS REVIEW COMPLET                                              | ED DATE         |
|-------------------------|---------------------------------|-------------------------|----------------------------|-------------------------------------------------------------------|-----------------|
| 198102460H U            | JPUZTHSSSZUSZSUUSZ YZXH         | ACTIVE                  | COMPLETED                  | 28-May-20                                                         |                 |
| o. of applications sele | cted for PR 5                   | No. of invalid packages | 3                          |                                                                   |                 |
| o. of packages selecte  | d for PR 8                      | No. of valid packages   | 5                          |                                                                   |                 |
|                         |                                 | Valid                   | Packages                   |                                                                   |                 |
| APPLICATION STATUS      | APPLICATION NUMBER              | BRAND NAME              | PRODUCT NAME               |                                                                   |                 |
| RE-OPEN                 | HCS200010                       | Friso Gold              | Stage 3 Growing-Up Formula |                                                                   |                 |
| PACKAGE STATUS          | PACKAGE INFO                    | PACKAGE DESCRIPTION     | PACKAGE APPROVAL DATE      |                                                                   | ▲ 1 PACKAGE     |
| Revise                  | 100g                            | 123                     | 21-Apr-20                  |                                                                   |                 |
| COMPLETED               | HCS200068                       | m                       | Prolly Brolly              |                                                                   |                 |
| PACKAGE STATUS          | PACKAGE INFO                    | PACKAGE DESCRIPTION     | PACKAGE APPROVAL DATE      |                                                                   | ▲ 1 PACKAGE     |
| Approved                | 9g                              |                         | 27-Apr-20                  |                                                                   |                 |
| RE-OPEN                 | HCS200067                       | m                       | уу                         |                                                                   |                 |
| PACKAGE STATUS          | PACKAGE INFO                    | PACKAGE DESCRIPTION     | PACKAGE APPROVAL DATE      |                                                                   | ▲ 2 PACKAGE     |
| Reassess                | 1kg                             |                         | 27-Apr-20                  |                                                                   |                 |
| To Amend                | 1g                              | abc                     | 27-Apr-20                  |                                                                   |                 |
| COMPLETED               | HCS200065                       | Brandy Bundy            | Friso Frisa                |                                                                   |                 |
| PACKAGE STATUS          | PACKAGE INFO                    | PACKAGE DESCRIPTION     | PACKAGE APPROVAL DATE      |                                                                   | ▲ 1 PACKAGE     |
| Approved                | 100g                            |                         | 27-Apr-20                  |                                                                   |                 |
|                         |                                 | Invalid                 | Packages                   |                                                                   |                 |
| APPLICATION STATUS      | APPLICATION NUMBER              | BRAND NAME              | PRODUCT NAME               | DISCONTINUATION REASON                                            |                 |
| CLOSED                  | HCS200063                       | m                       | уу                         |                                                                   |                 |
| PACKAGE STATUS          | PACKAGE INFO                    | PACKAGE DESCRIPTION     | PACKAGE APPROVAL DATE      |                                                                   | ▲ 1 PACKAGE     |
| Discontinued            | 1X600ml                         | Shhs                    | 27-Apr-20                  | PR: Product is discontinued for sa<br>market                      | ales in the     |
| RE-OPEN                 | HCS200067                       | m                       | уу                         |                                                                   |                 |
| PACKAGE STATUS          | PACKAGE INFO                    | PACKAGE DESCRIPTION     | PACKAGE APPROVAL DATE      |                                                                   | ▲ 2 PACKAGE     |
| Discontinued            | 70g                             |                         | 27-Apr-20                  | PR: Product to cease carrying HC<br>in company business direction | S due to change |
| Discontinued            | 7g                              |                         | 27-Apr-20                  | PR: Revised Guidelines: Product r<br>HCS nutrient guidelines      | no longer meets |
|                         |                                 | PRODUCT REV             | IEW DECLARATION            | HCS nutrient gardennes                                            |                 |
|                         |                                 |                         |                            |                                                                   |                 |
| e nave conducted the    | Product Review and hereby de    | eciare that:            |                            |                                                                   |                 |
| (a) there has be        | en no change in the contents of | of the Product.         |                            |                                                                   |                 |

- a. Note that the company programme status, product review status and application/package status shown on the History page was captured when it was submitted for Product Review.
- b. The discontinued packages and the respective discontinuation reason(s) submitted in the product review can be viewed here, under Invalid Packages.

|                    |                    | Invalid             | Раскадеѕ              |                                                                                  |
|--------------------|--------------------|---------------------|-----------------------|----------------------------------------------------------------------------------|
| APPLICATION STATUS | APPLICATION NUMBER | BRAND NAME          | PRODUCT NAME          | DISCONTINUATION REASON                                                           |
| CLOSED             | HC5200063          | m                   | уу                    |                                                                                  |
| PACKAGE STATUS     | PACKAGE INFO       | PACKAGE DESCRIPTION | PACKAGE APPROVAL DATE | ▲ 1 PACKAGES                                                                     |
| Discontinued       | 1X600ml            | Shhs                | 27-Apr-20             | PR: Product is discontinued for sales in the<br>market                           |
| RE-OPEN            | HCS200067          | m                   | уу                    |                                                                                  |
| PACKAGE STATUS     | PACKAGE INFO       | PACKAGE DESCRIPTION | PACKAGE APPROVAL DATE | ▲ 2 PACKAGES                                                                     |
| Discontinued       | 70g                |                     | 27-Apr-20             | PR: Product to cease carrying HCS due to change<br>in company business direction |
| Discontinued       | 7g                 |                     | 27-Apr-20             | PR: Revised Guidelines: Product no longer meets<br>HCS nutrient guidelines       |

c. Information on the date and time the product review was submitted and who it was submitted by can be located at the bottom left corner of the page.

| PRODUCT REVIEW DECLARATION                                                            |                                                 |                     |                    |  |                |                           |               |        |  |
|---------------------------------------------------------------------------------------|-------------------------------------------------|---------------------|--------------------|--|----------------|---------------------------|---------------|--------|--|
| We have conducted the Product Revie                                                   | w and hereby declare<br>e in the contents of th | that:<br>e Product. |                    |  |                |                           |               |        |  |
| (b) the Product comply with                                                           | the <u>Healthier Choice</u>                     | Symbol Nutrient G   | <u>uidelines</u> . |  |                |                           |               |        |  |
| Product Review has been completed & subm<br>28-May-20, 13:38:32 PM by M YY (Authorise | itted:<br>d Representative)                     |                     |                    |  |                |                           |               |        |  |
|                                                                                       |                                                 |                     |                    |  |                | Contact                   | Feedback      | FA     |  |
| eport Vulnerability Privacy Statement                                                 | Terms of Use                                    | Rate Service        | Sitemap            |  | © 2019 Governm | nent of Singapore. Last U | pdated 17 Feb | b 2019 |  |

d. For companies that appealed, the appeal email is available for download in the *Product Review History* page if needed.

| ATION / PRODUCT    | REVIEW HISTORY        |                  |                       | La                    | st login: 28-May-20 Welcome, 0 |
|--------------------|-----------------------|------------------|-----------------------|-----------------------|--------------------------------|
| oduct Re           | view History          | (                |                       |                       |                                |
| r 2020             | ~                     |                  |                       |                       |                                |
|                    |                       | PR               | ODUCT REVIEW SUMMARY  |                       |                                |
| UEN                | COMPANY NAME          | PROGRAMME STATUS | PRODUCT REVIEW STATUS | REVIEW COMPLETED DATE | APPEAL EMAIL                   |
| 1111111A           | COLOR                 | ACTIVE           | COMPLETED             | 28-May-20             | Download                       |
| No. of application | ns selected for PR 20 | No. of invalid   | I packages 3          |                       | 1                              |
| No. of packages s  | elected for PR 35     | No. of valid p   | ackages 32            | Y<br>d                | ou may click to ownload appeal |
|                    |                       |                  |                       |                       | email                          |

5. If the company failed to complete product review for the selected year, you will see the following history page.

*Example of a product review history page for company that appealed but did not complete product review by Oct 31.* 

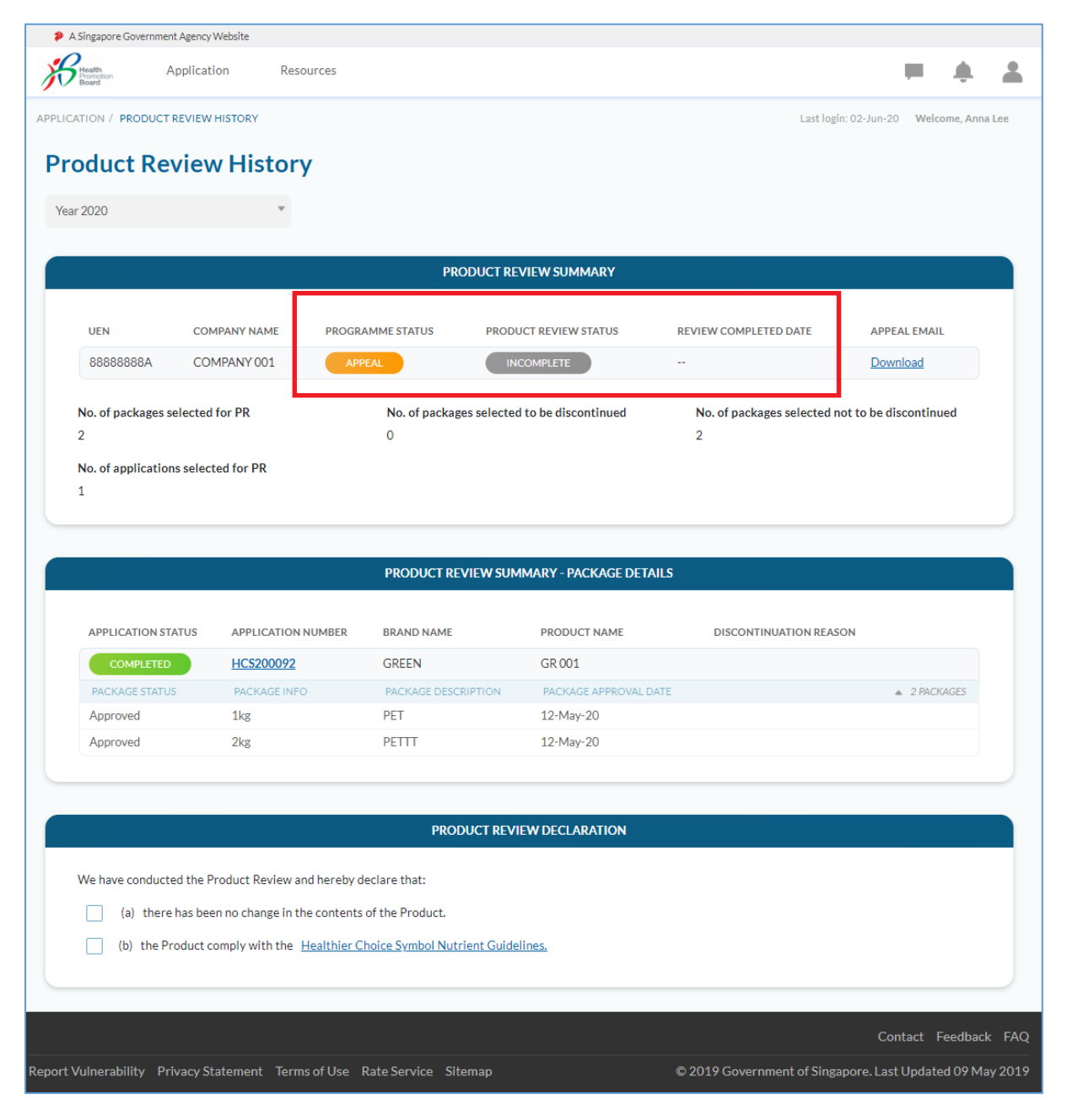